# MC-WR11 MC-WR22

Wireless router

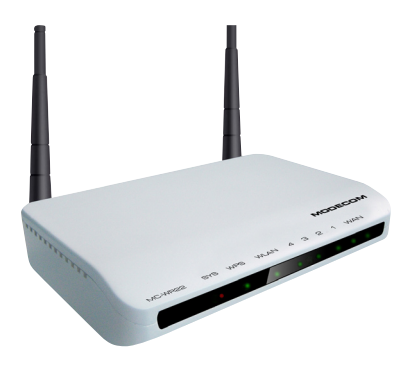

# QUICK START GUIDE

# MODECOM

| Quick Start Guide               | 3 |
|---------------------------------|---|
| Chapter 1 Introduction          | 3 |
| Features                        | 3 |
| 1.2 Operation Environment       | 4 |
| 1.3 System Requirements         | 5 |
| Chapter 2 Hardware Installation | 5 |
| 2.1 Led indicators              | 5 |
| 2.2 Back Panel Features         | 5 |
| 2.3 Typical install             | 6 |
| Chapter 3 - Quick Install Guide | 7 |
| 3.1 TCP/IP Settings             | 7 |
| 3.2 Getting Started             | 8 |
| 3.3 Setup Wizard                | 9 |

# **Quick Start Guide**

GB

Latest versions of manuals, quick start guides, drivers and software are available on www.modecom.eu website.

IMPORTANT NOTE:

Provided technical specifications are subject to change without prior notice. All brand and product names mentioned in this manual are trademarks and/or registered trademarks of their respective holders.

© 2010 MODECOM S.A.

All rights reserved. Duplication and copying requires approval from copyright holder.

# **Chapter 1 Introduction**

Congratulations on your purchase of this outstanding Wireless Router. The Wireless Router integrates 4-port switch, firewall, NAT-router and Wireless Access Point. This product is specifically designed for Home networks and Medium or Small Corporation needs. It will allow you to connect your network wirelessly better than ever, sharing Internet Access, files and fun, easily and securely. It is easy to configure and operate even for users without wide experience with network devices. Instructions for installing and configuring this product can be found the manual delivered with the product and also available at www.modecom.eu website. Before you install and use this product, please read this manual carefully to exploit all the functions of this product.

## Features

WAN: Gateway / Bridge / WISP / Static IP / DHCP / PPPoE / PPTP / L2TP / UPnP

LAN: RJ45 4port switch / DHCP Client, Server / Static DHCP / IP&MAC Bind Wireless: Compliant with draft IEEE 802.11n standard (MC-WR22- 2T2R / MC-WR11 – 1T1R)

Up to: 300Mbps (MC-WR22) / 150Mbps (MC-WR11) data transfer rates in IEEE 802.11n mode

Backward compatible with IEEE 802.11b/g

Supports both Infrastructure and Ad-Hoc Networking Modes

Work modes: AP / Client / WDS / AP+WDS / Universal Repeater (AP+Client) Supports WPS, WPA2 (802.11i), WPA, WPA2/WPA Mixed, 802.1x advanced security

Supports 64/128-bit WEP Data Encryption

Quality of Service (QoS) - WMM, WMM-PS Auto wireless transmission channel select for optimal performance Wireless access control (MAC address filter) Advanced Wireless control: Fragment Threshold / RTS Threshold / Beacon Interval Preamble Type: Long / Short IAPP - Roaming (802.11f) Protection / Aggregation / Short GI / WLAN Partition RF Output Power control Multiple BSSID Dynamic DNS: DvnDNS.org / TZO / 3322.org NAT: NAT/NAPT IP sharing / DMZ / Port Forwarding / Port Trigger / UPnP QoS: Yes - IP (single or range) Grant MIN or MAX bandwidth Firewall protection:

Ping Access on WAN / IGMP Proxy / Web Server Access on WAN / IPsec/ PPTP/L2TP VNP pass through /

Src MAC or IP Filter / URL Filter / Dst IP and Port Filter /

## DoS Prevention:

Whole System Flood: SYN, FIN, UDP, ICMP

Per-Source IP Flood; SYN, FIN, UDP, ICMP

TCP/UDP Port Scan (High/Low Sensitivity)

ICMP Smurf, IP Land, IP Spoof, IP TearDrop, PingOfDeath, TCP Scan, TCP

SynWithData, UDP Bomb, UDP EchoChargen

Source IP Blocking (Block for a specified time)

## System Management:

Access Schedule / NTP support / FW Upgrade / Save/Load Config / Reboot / User name and password management

## 1.2 Operation Environment

Dimensions: 202 (L) x 120 (W) x 31 (H)mm Unit Weight: 324g Power Input: 9V DC, 1A Consumption: 13.5W(Max) Storage Temperature: -40°C ~70°C

# www.modecom.eu

Operating Temperature : -10°C ~50°C Storage Humidity: 5% ~95% RH Non-condensing Operating Humidity: 10% ~90% RH Non-condensing

## 1.3 System Requirements

An Ethernet-Based Cable or DSL modem

10/100M Ethernet Card on PC

TCP/IP network protocol for each PC

RJ45 Twisted-pair cable

Internet browser: Microsoft Internet Explorer, Firefox, Opera or Chrome

# **Chapter 2 Hardware Installation**

2.1 Led indicators

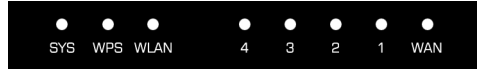

SYS/Power (Red): Flickering light indicates a proper connection to the power supply.

While resetting the SYS LED will flash differently (shine for 2 seconds and stop for 1 second).

WPS (Green): The Led will flicker for about two minutes when WPS session is active .

WLAN (Wireless LAN) (green): The LED is flickering during wireless activity.

LAN 1,2,3,4 (green): The Link/Act LED serves two purposes. If the LED is continuously illuminated, the Router is successfully connected to a device through the corresponding port. If the LED is flickering, the Router is actively sending or receiving data over that port.

WAN (Green): The Link/Act LED serves two purposes. If the LED is continuously illuminated, the Router is successfully connected to a device through the corresponding port. If the LED is flickering, the Router is actively sending or receiving data over that port.

2.2 Back Panel Features

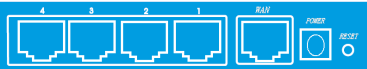

LAN(1,2,3,4): 10/100Mbps RJ45 Auto-sensing. These four LAN ports are where you will connect other network devices, such as PCs/Laptops, print servers, remote hard drives, and anything else you want to put on your network. If you connect this product with the Network adapter, Hub (or Switch) correctly, the Router's corresponding LED and the Adapter's, Hub's (or the Switch) will illuminate.

WAN: 10/100Mbps RJ45 port. The WAN port is where you will connect Cable/DSL Modem or other LAN.

RESET(WPS): The Reset Button has three functions, WPS, reboot and Factory Default. When press it less than 2 second, it is WPS function and the SYS LED will flash two minute (as long as WPS session is active); 2 to 5 seconds, the router will reboot; and more than 5 seconds, the router will restore to factory default settings.

Power inlet: 9V DC, 1A Power supply.

# 2.3 Typical install

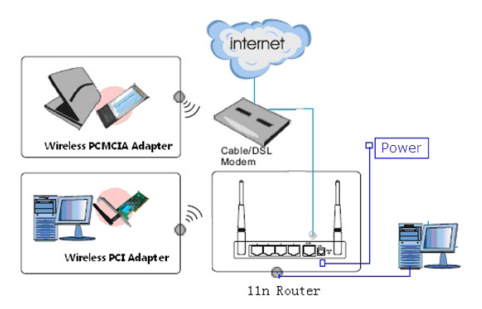

1. Make sure all devices, including your PCs, modem, and Router, are turned on.

2. Using an Ethernet network cable, connect the LAN device or Ethernet network port of the cable or DSL modem to the Router's WAN port.

# Chapter 3 - Quick Install Guide 3.1 TCP/IP Settings

Before you can access and configure router, you have to setup your network adapter IP address. According to the following steps to obtain IP address automatically from router DHCP Server, The following instruction set up the computer running windows operation system.

Note: The router default IP address is 192.168.1.1

1. Click Start button and choose Settings, then click Control Panel.

Double click Network icon and select Configuration tab in the Network window.

Choose the connection you want to use and click it with right mouse button and choose "Properties".

- 4. Double click TCP/IP Protocol.
- 5. Make sure that option "Obtain IP address automatically" is chosen.
- 8. Click OK to complete the install procedure.

After all is successful, you can check the TCP/IP information via the following command. Start -> run. Type cmd and in the window like the one below enter command: ipconfig /all.

## 3.2 Getting Started

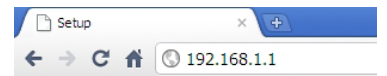

To access configuration panel open your web browser (MS Internet Explorer, Firefox, Opera or Chrome) and type the router's IP address: 192.168.1.1 Default User / Password: admin

If successful, you can see the status page.

| 🗅 Setup 🛛 🛛 🗙 💽          |                    |                   |
|--------------------------|--------------------|-------------------|
| - → C ff ③ 192.168.1.1/h | ome.asp            |                   |
| MODECOM                  | Broadband I        | Router MC-WR11    |
| Wizard                   | Status Statistics  | Log               |
| Operation Mode           |                    |                   |
|                          | System             |                   |
| LAN Setup                | Uptime             | 2day:17h:25m:38s  |
| Wireless Setun           | Current Time       |                   |
| Consister Colum          | Firmware Version   |                   |
| Services Setup           | Build Time         |                   |
| Security Setup           | Wireless Configu   | ration            |
| Router Setup             | Mode               |                   |
| QoS Setup                |                    | 2.4 GHz (B+G+N)   |
|                          |                    | MC-W811           |
|                          | Channel Number     |                   |
| Status                   | Encryption         | WPA2              |
| Lonout                   | Accepted Cleants   |                   |
| Logout                   | TCD/ID Configur    | U ation           |
|                          | Attain IR Protocol | Erred 1D          |
|                          | TP Address         | 192.168.1.1       |
|                          | Subnet Mask        | 255,255,255,0     |
|                          | DHCP Server        | Enabled           |
|                          | MAC Address        | 00:e0:61:26:e0:05 |
|                          | WAN Configurati    | n                 |
|                          | Attain IP Protocol |                   |
|                          | IP Address         | 192.168.6.102     |
|                          | Subnet Mask        | 255.255.255.0     |
|                          | Default Gateway    | 192.168.6.254     |
|                          | Primary DNS        |                   |
|                          | Secondary DNS      |                   |
|                          | MAC Address        | 00:e0:61:26:e0:06 |

## www.modecom.eu

## 3.3 Setup Wizard

Click on "Wizard", it will guide you to setup your router in six simple steps.

| Wizard                                                                                                    |  |
|----------------------------------------------------------------------------------------------------|--|
|                                                                                                    |  |
|                                                                                                    |  |
| Wizard Settings                                                                                                    |  |
| The setup wizard will guide you to configure this router for first time. Please<br>follow the setup wizard step by step. |  |
|                                                                                                    |  |
| 1. Setup Operation Mode                                                                                                  |  |
| 3. Setup LAN Interface                                                                                                   |  |
| 4. Setup WAN Interface                                                                                                   |  |
| 5. Wireless LAN Setting                                                                                                  |  |
| 6. Wireless Security Setting                                                                                             |  |
|                                                                                                    |  |
|                                                                                                    |  |
| -Next>>                                                                                                    |  |

Please follow the steps and complete the router configuration.

#### Step 1 - Setup Operation Mode

The router supports three operation modes, Gateway, Bridge and Wireless ISP. And each mode is suitable for different use, please choose correct mode.

| Wizard       |                                                                                                    |
|--------------|----------------------------------------------------------------------------------------------------|
|              |                                                                                                    |
| Wizard> Ope  | ration Mode Settings                                                                                                    |
| function.    | rent modes to LAN and WLAN interface for NAT and bridging                                                                                                    |
| Gateway      | In this mode, the device is supposed to connect to<br>metred to a 0/26. Cable Moden. The NAT is enabled and<br>PCs in four LAN ports share the same IP to 15P through<br>WAN port. The connection type can be setup in WAN page<br>by using PPPOE, DHCP dient, PPTP dient, L2TP dient or<br>static IP.                                                                                                    |
| Bridge       | In this mode, all ethernet ports and wireless interface are<br>bridged together and NAT function is disabled. All the WAN<br>related function and firewall are not supported.                                                                                                    |
| Wireless ISP | In this mode, all ethernet ports are bridged together and<br>the wireless dent will connect to ISP access point. The<br>NAT is enabled and PCs in ethernet ports share the same<br>IP to ISP through wireless LAV you must set the wireless<br>to diert mode first and connect to the ISP AP in SRe-<br>Survey page. The connector type can be setup in WAN<br>page by using PPPOE, DHCP dient, PPTP dient, L2TP dient<br>or state: IP. |
|              | Cancel < <back next="">&gt;</back>                                                                                                    |

#### Step 2 - Time Zone Settings

The Time Configuration option allows you to configure, update, and maintain the correct time on the internal system clock.

| Wizard                                                                                            |
|---------------------------------------------------------------------------------------------------|
|                                                                                                   |
| Wizard> Time Zone Settings                                                                        |
| You can maintain the system time by synchronizing with a public time server<br>over the Internet. |
| Time Zone Select                                                                                  |
| (GMT+01:00)Belgrade, Bratislava, Budapest, Ljubljana, Prague                                      |
| NTP server 131.188.3.220 - Europe                                                                 |
|                                                                                                   |
|                                                                                                   |
| Cancel < <back next="">&gt;</back>                                                                |

Time Zone Select: Select the Time Zone from the drop-down menu. NTP Server: Select the NTP Server from the drop-down menu.

#### Step 3 - LAN Settings

Setup the IP address and Subnet mask for the LAN interface.

| Wiz | zard                                                                         |                                                                                                    |  |
|-----|------------------------------------------------------------------------------|----------------------------------------------------------------------------------------------------|--|
|     |                                                                              |                                                                                                    |  |
|     | Wizard> LAN Se                                                               | ettings                                                                                                    |  |
|     | This page is used to co<br>connects to the LAN po<br>setting for IP addresss | onfigure the parameters for local area network which<br>ort of your Access Point. Here you may change the<br>s, subnet mask, DHCP, etc |  |
|     |                                                                              |                                                                                                    |  |
|     | IP Address                                                                   | 192.168.1.1                                                                                                    |  |
|     | Subnet Mask                                                                  | 255.255.255.0                                                                                                    |  |
|     |                                                                              |                                                                                                    |  |
|     |                                                                              | Cancel < <back ne<="" th=""><th></th></back>                                                                                           |  |

#### Step 4 - WAN Settings

The Router support five access modes in the WAN side, please choose correct mode according to your ISP Service.

#### Mode 1: DHCP Client

Select DHCP Client to obtain IP Address information automatically from your ISP. This mode is commonly used for Cable modem services.

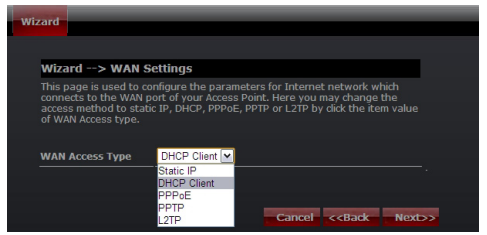

## Mode 2: Static IP

Select Static IP Address if all IP information is provided to you by your ISP. You will need to enter in the IP address, subnet mask, gateway address, and DNS address(es) provided to you by your ISP. Each IP address entered in the fields must be in the appropriate IP form, which are four numbers (from 0 to 255) separated by dots (x.x.x.). The Router will not accept the IP address if it is not typed in this format.

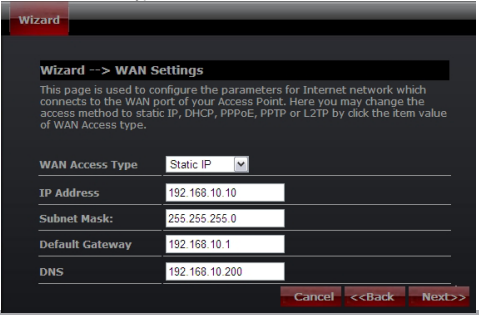

IP Address: Enter the IP address assigned by your ISP Subnet Mask: Enter the Subnet Mask assigned by your ISP. Default Gateway: Enter the Gateway assigned by your ISP. DNS: Enter the DNS server assigned by your ISP.

| Wizard                                                                                                    |    |
|----------------------------------------------------------------------------------------------------|----|
|                                                                                                    |    |
| Wizard> WAN Settings                                                                                                    |    |
| This page is used to configure the parameters for Internet network which<br>connects to the WAN port of your Access Point. Here you may change the<br>access method to static IP, OHCP, PPPOE, PPTP or L2TP by click the item value<br>of WAN Access type. |    |
| WAN Access Type DHCP Client  Static IP DHCP Client PPPoE PPTP                                                                                                    |    |
| L2TP Cancel < <back next<="" th=""><th>&gt;&gt;</th></back>                                                                                                    | >> |

#### Mode 3: PPPoE

Choose PPPoE (Point to Point Protocol over Ethernet) if your ISP uses a PPPoE connection. Your ISP will provide you with a username and password.

| wi | ad                                                                                                    |   |
|----|----------------------------------------------------------------------------------------------------|---|
|    |                                                                                                    |   |
|    |                                                                                                    |   |
|    | Wizard> WAN Settings                                                                                                    |   |
|    | This page is used to configure the parameters for Internet network which<br>connects to the WAN port of your Access Point. Here you may change the<br>access method to static IP, DHCP, PPPOE, PPTP or L2TP by click the item value<br>of WAN Access type. |   |
|    | WAN Access Type PPPoE                                                                                                    |   |
|    | User Name                                                                                                    |   |
|    | Password                                                                                                    |   |
|    | Cancel < <back next=""></back>                                                                                                    | > |

# www.modecom.eu

User Name: Enter your PPPoE user name. Password: Enter your PPPoE password.

#### Mode 4: PPTP

Choose PPTP (Point-to-Point-Tunneling Protocol ) if your ISP uses a PPTP connection. Your ISP will provide you with IP information and PPTP Server IP Address, of course it also includes a username and password.

| Wizard                        |                                                                                   |                                                                              |                                                                                                 |
|-------------------------------|-----------------------------------------------------------------------------------|------------------------------------------------------------------------------|-------------------------------------------------------------------------------------------------|
|                               |                                                                                   |                                                                              |                                                                                                 |
| Wiz                           | ard> WAN Se                                                                       | ettings                                                                      |                                                                                                 |
| This<br>conn<br>acces<br>of W | page is used to co<br>ects to the WAN p<br>ss method to statio<br>AN Access type. | nfigure the parameters<br>ort of your Access Point<br>: IP, DHCP, PPPoE, PPT | s for Internet network which<br>t. Here you may change the<br>P or L2TP by click the item value |
|                               |                                                                                   |                                                                              |                                                                                                 |
| WAN                           | Access Type                                                                       | PPTP M                                                                       |                                                                                                 |
| IP A                          | ldress                                                                            | 0.0.0.0                                                                      |                                                                                                 |
| Subr                          | et Mask                                                                           | 0.0.0.0                                                                      |                                                                                                 |
| Serv                          | er IP Address                                                                     | 0.0.0.0                                                                      |                                                                                                 |
| User                          | Name                                                                              |                                                                              |                                                                                                 |
| Pass                          | word                                                                              |                                                                              |                                                                                                 |
|                               |                                                                                   |                                                                              | Cancel < <back next="">&gt;</back>                                                              |

IP Address: Enter the IP address.

Subnet Mask: Enter the subnet Mask.

Server IP Address: Enter the PPTP Server IP address provided by your ISP.

User Name: Enter your PPTP username.

Password: Enter your PPTP password.

#### Mode 5: L2TP

Choose L2TP (Layer 2 Tunneling Protocol) if your ISP uses a L2TP connection. Your ISP should provide you with a username, password and all necessary data.

| Wizard                                                                                            |                                                                                                    |
|---------------------------------------------------------------------------------------------------|----------------------------------------------------------------------------------------------------|
|                                                                                                   |                                                                                                    |
| Wizard> WAN S                                                                                     | ettings                                                                                                    |
| This page is used to co<br>connects to the WAN p<br>access method to stati<br>of WAN Access type. | nfigure the parameters for Internet network which<br>ort of your Access Point. Here you may change the<br>c IP, DHCP, PPPOE, PPTP or L2TP by dick the item value |
| WAN Access Type                                                                                   | L2TP                                                                                                    |
| IP Address                                                                                        | 0.0.0.0                                                                                                    |
| Subnet Mask                                                                                       | 0.0.0.0                                                                                                    |
| Server IP Address                                                                                 | 0.0.0.0                                                                                                    |
| User Name                                                                                         |                                                                                                    |
| Password                                                                                          |                                                                                                    |
|                                                                                                   | Cancel < <back next="">&gt;</back>                                                                                                    |

IP Address: Enter the IP address.

Subnet Mask: Enter the subnet Mask.

Server IP Address: Enter the PPTP Server IP address provided by your ISP.

User Name: Enter your PPTP username.

Password: Enter your PPTP password.

#### Step 5: WLAN Settings

Wireless Interface: If you do not want to use wireless, uncheck the box to disable all the wireless connections.

| Wizard                                           |                                                                       |
|--------------------------------------------------|-----------------------------------------------------------------------|
|                                                  |                                                                       |
| Wizard> Wireles                                  | ss Basic Settings                                                     |
| This page is used to co<br>may connect to your A | nfigure the parameters for wireless LAN clients which<br>ccess Point. |
|                                                  |                                                                       |
| Band                                             | 2.4 GHz (B+G+N)                                                       |
| mode                                             | AP 💌                                                                  |
| Network TYPE                                     | Infrastructure 👻                                                      |
| SSID                                             | MC-WR11                                                               |
| Channel width                                    | 40MHz                                                                 |
| ControlSideband                                  | Lower V                                                               |
| Channel Number                                   | Auto 💌                                                                |
|                                                  | Cancel < <back next="">&gt;</back>                                    |
|                                                  |                                                                       |
|                                                  |                                                                       |

Band: Supported standards: 802.11B, 802.11G, 802.11N and mixed. Please choose its band according to standards used by devices which will be connected to router.

Mode: Support AP, Client, WDS and AP+WDS mode.

Network TYPE: This type is only valid in client mode.

SSID: Service Set Identifier, it identifies your wireless network.

Channel width: Select 40MHz if you use 802.11n or 802.11n mixed mode, otherwise 20MHz, it is default value.

Control Sideband: it is only valid when you choose channel width 40MHz. Channel Number: Indicates the channel setting for the router. By default the channel is set to 6.

#### Step 5: WLAN Security Settings

Secure your wireless network by turning on the WPA or WEP security feature on the router. This section you can set WEP, WPA, WPA2 and mixed security mode. The following picture shows how to set the WEP security.

| Wiza        | ard                                                                    |                                                                                                  |
|-------------|------------------------------------------------------------------------|--------------------------------------------------------------------------------------------------|
|             |                                                                        |                                                                                                  |
| ١           | Wizard> Wireles                                                        | s Security Settings                                                                              |
| T<br>U<br>V | his page allows you se<br>Ising Encryption Keys o<br>vireless network. | tup the wireless security. Turn on WEP or WPA by<br>ould prevent any unauthorized access to your |
|             | ncryption                                                              | WEP                                                                                              |
| R           | (ey length                                                             | 64-bit                                                                                           |
| ĸ           | Key Format                                                             | ASCII (5 characters)                                                                             |
| K           | (ey Setting                                                            | ****                                                                                             |
|             |                                                                        |                                                                                                  |
|             |                                                                        |                                                                                                  |
|             |                                                                        | Cancel < <back finished<="" td=""></back>                                                        |

Key length: WEP supports 64-bit or 128-bit security key.

Key Format: User can enter key in ASCII or Hex format.

Key Setting: Enter the key, accordingly to chosen format.

The keys are used to encryption data transmitted in the wireless network. Fill in the text box by following rules below:

 64-bit: Input any 5 ASCII characters or 10 digit Hex values (in the "A-F", "a-f", and

"0-9" range) as the encryption keys. It is advised to use digits and both lowercase and uppercase characters - for example: "012345aEfG"

 128-bit: Input any 13 ASCII characters or 26 digit Hex values (in the "A-F", "a-f", and "0-9" range) as the encryption keys. For example: 01234567890123456789aBcDEf"

The following picture shows how to set WPA-PSK security, you can select WPA(TKIP), WPA2(AES) and Mixed mode.

| Wizard                                                             |                                                                                                    |  |  |  |
|--------------------------------------------------------------------|----------------------------------------------------------------------------------------------------|--|--|--|
|                                                                    |                                                                                                    |  |  |  |
| Wizard> Wirele                                                     | Wizard> Wireless Security Settings                                                                                                    |  |  |  |
| This page allows you<br>using Encryption Keys<br>wireless network. | This page allows you setup the wireless security. Turn on WEP or WPA by<br>using Encryption Keys could prevent any unauthorized access to your<br>wireless network. |  |  |  |
| Encryption                                                         | WPA2 Mixed 🔽                                                                                                    |  |  |  |
| Pre-Shared Key<br>Format                                           | Passphrase                                                                                                    |  |  |  |
| Pre-Shared key                                                     | Modecom                                                                                                    |  |  |  |
|                                                                    | Cancel << <back finished<="" th=""></back>                                                                                                    |  |  |  |

Pre-Shared Key Format: Specify the format of the key, passphrase or hex. Pre-Shared Key: Enter the key, accordingly to chosen format.

The keys are used to encryption data transmitted in the wireless network. Fill in the text box by following rules below:

 64-bit: Input any 5 ASCII characters or 10 digit Hex values (in the "A-F", "a-f", and

"0-9" range) as the encryption keys. It is advised to use digits and both lowercase and uppercase characters - for example: "012345aEfG"

 128-bit: Input any 13 ASCII characters or 26 digit Hex values (in the "A-F", "a-f", and "0-9" range) as the encryption keys. For example: 01234567890123456789aBcDEf"

More information about configuration and advanced settings can be found in the user's manual delivered togeter with this device and available on manufacturer's website: www.modecom.eu

| Instrukcja instalacji                       | 19 |
|---------------------------------------------|----|
| Rozdział 1 - Wprowadzenie                   | 19 |
| 1.1 Specyfikacja                            | 19 |
| 1.2 Środowisko pracy                        | 20 |
| 1.3 Wymagania systemowe                     | 21 |
| Rozdział 2 - Instalacja                     | 21 |
| 2.1 Diody LED                               | 21 |
| 2.2 Panel tylny urządzenia                  | 21 |
| 2.3 Typowa instalacja                       | 22 |
| Rozdział 3 - Skrócona instrukcja instalacji | 23 |
| 3.1 Ustawienia TCP / IP                     | 23 |
| 3.2 Wprowadzenie                            | 24 |
| 3.3 Kreator konfiguracji (Setup Wizard)     | 25 |

PL

# Instrukcja instalacji

Najnowsze wersje instrukcji, sterowników i oprogramowania dostępne są na stronie www.modecom.pl

WAŻNA INFORMACJA: Podane dane techniczne mogą ulec zmianie bez wcześniejszego powiadomienia. Wszystkie znaki towarowe umieszczone w instrukcji należą do ich właścicieli.

© 2010 MODECOM S.A. Wszelkie prawa zastrzeżone. Kopiowanie lub powielanie wymaga zgody właściciela.

# Rozdział 1 - Wprowadzenie

Gratulujemy zakupu tego wspanialego routera. Bezprzewodowy Router MC-WR22 / MC-WR11 łączy 4-portowy przełącznik, zaporę ogniową, router NAT i punkt dostępowy sieci bezprzewodowej. Ten produkt został zaprojektowany specjalnie dla potrzeb sieci domowych oraz małych i średnich przedsiębiorstw. Pozwala na łatwe i bezpieczne podłączenie do sieci innych urządzeń zarówno bezprzewodowo jak i tradycyjnymi kablami Ethernetowymi. Jest łatwy w konfiguracji i obsłudze nawet dla użytkowników bez szerokiego doświadczenia w tym zakresie. Informacje dotyczące instalacji i konfiguracji tego produktu można znaleźć w instrukcji obsługi dostarczonej razem z produktem oraz dostępnej na stronie www.modecom.pl. Przed instalacją i używaniem produktu, należy uważnie przeczytać instrukcję by móc w pełni korzystać ze wszystkich jego funkcji.

## 1.1 Specyfikacja

WAN: Brama (Gateway) / Most (Bridge) / WISP / Statyczny adres IP / DHCP / PPPoE / PPTP / L2TP / UPnP

LAN: 4portowy przełącznik RJ45 / DHCP klient, serwer / Rezerwacja adresów w DHCP / Przypisywanie adresów IP do MAC

Wireless: Wsparcie dla standardu IEEE 802.11n (MC-WR22 - 2T2R / MC-WR11 - 1T1R)

Prędkość transmisji: MC-WR22 do 300Mbps / MC-WR11 do 150Mbps Wsteczna zgodność ze standardami IEEE 802.11b/g

Wsparcie trybów Infrastructure i Ad-Hoc

Tryby pracy: Punkt dostępowy (AP) / klient / WDS / AP+WDS / Universal Repeater (AP+Client)

Zaawansowane szyfrowanie: WPS; WPA2 (802.11i), WPA, WPA2/WPA tryb mieszany, 802.11x

Szyfrowanie 64/128-bit WEP Obsługa Quality of Service (QoS) - WMM, WMM-PS Automatyczny wybór optymalnego kanału transmisji bezprzewodowej Kontrola dostępu do sieci bezprzewodowej (filtr adresów MAC)

## Zaawansowane ustawienia sieci bezprzewodowych:

Próg fragmentacji / Próg mechanizmu RTS / Częstotliwość wysyłania Beacon Długość Preambuły (długa / krótka)

Roaming - IAPP (802.11f)

Regulacja mocy nadajnika

Multiple BSSID

Dynamic DNS: DynDNS.org / TZO / 3322.org

NAT: NAT/NAPT współdzielenie IP / Strefa zdemilitaryzowana (DMZ) / Przekierowanie portów (Port Forwarding) / Wyzwalanie portów (Port Trigger) / UPnP QoS: Tak - dla IP (pojedynczy lub zakres) Przydzielenie MIN lub MAX przepustowości

Zapora Firewall: Ping Access on WAN / IGMP Proxy / Web Server Access on WAN / IPsec/PPTP/L2TP VNP pass through / Filtr IP lub MAC / Flirt adresów URL / Filtr źródłowych adresów IP I portów.

## Ochrona przed atakami typu DoS:

Whole System Flood: SYN, FIN, UDP, ICMP

Per-Source IP Flood: SYN, FIN, UDP, ICMP

TCP/UDP PortScan (High/Low Sensitivity)

ICMP Smurf, IP Land, IP Spoof, IP TearDrop, PingOfDeath, TCP Scan, TCP SynWithData, UDP Bomb, UDP EchoChargen

Blokowanie adresu IP (przez określony czas)

## Zarządzanie:

Harmonogram dostępu / synchronizacja czasu z serwerami NTP / Aktualizacja oprogramowania / Zapisywanie/Przywracanie konfiguracji

# 1.2 Środowisko pracy

Wymiary: 202 (dł.) x 120 (szer.) x 31 (wys.) mm; Waga: 324g Zasilanie: 5V DC, 2A Pobór mocy: 13.5W (max) Temperatura otoczenia podczas pracy: -10 ° C ~ 50 ° C Temperatura otoczenia podczas przechowywania: -40 ° C ~ 70 ° C Wilgotność otoczenia podczas pracy urządzenia: 5% ~ 95% RH (bez kondensacji) Wilgotność otoczenia podczas przechowywania urządzenia: 10% ~ 90% RH (bez kondensacji)

## 1.3 Wymagania systemowe

Połączenie Ethernet lub modem DSL Karta Ethernet na PC 10/100M Obsługa protokołu TCP / IP dla każdego komputera Kabel Ethernet RJ45 Przegladarka internetowa Microsoft Internet Explorer, Firefox, Opera lub Chrome

## Rozdział 2 - Instalacja 2.1 Diody LED

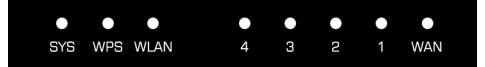

SYS / Power (czerwona): Dioda miga, gdy urządzenie jest podłączone do zasilania.

Podczas resetowania urządzenia dioda miga w innym rytmie (zapala się na ok. 2 i gaśnie na ok. 1 sekundę)

WPS (zielona): Dioda miga przez około 2 minuty podczas trwania sesji WPS.

WLAN (zielona): Dioda miga podczas komunikacji bezprzewodowej.

LAN 1,2,3,4 (zielone): Link/Act LED służy dwóm celom. Jeśli dioda świeci ciągle, router jest z prawidłowo podłączony do urządzenia za pomocą odpowiedniego portu. Jeśli dioda, która jest przypisana do danego portu miga, router jest w trakcie wysyłania lub/i odbierania danych przez ten port.

WAN (zielona): Dioda Link/Act służy dwóm celom. Jeśli dioda świeci ciągle, router jest z prawidłowo podłączony do urządzenia za pomocą odpowiedniego portu. Jeśli dioda, która jest przypisana do danego portu miga, router jest w trakcie wysyłania lub/i odbierania danych przez ten port.

## 2.2 Panel tylny urządzenia

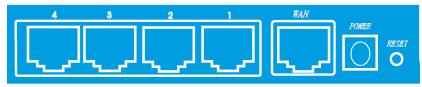

LAN (1,2,3,4): RJ45 10/100Mbps. Do tych czterech portów LAN, można podłączyć urządzenia sieciowe, takie jak komputery PC/Laptopy, serwery wydruku, zewnętrzne dyski twarde i wszystko, co chcesz podłączyć do sieci. Jeśli router jest poprawnie połączony z kartą sieciową, Hubem (lub przełącznikiem), diody na routerze i Hubie (lub przełączniku) będą świecić.

WAN: 10/100 Mbps port RJ45. Port WAN do którego należy podłączyć model kablowy DSL lub inne urządzenie sieci LAN.

RESET (WPS): Przycisk "Reset" ma trzy funkcje: WPS, restart i przywracanie ustawień fabrycznych. Po naciśnięciu go na mniej niż 2 sekundy, uruchamiana jest sesja WPS i dioda SYS miga przez ok. 2 minuty (czas trwania sesji WPS). Przytrzymanie przycisku od 2 do 5 sekund spowoduje restart routera. Przytrzymanie go dłużej niż 5 sekund spowoduje przywrócenie urządzenia do ustawień fabrycznych.

Gniazdo zasilania: Zasilacz 9V DC, 1A

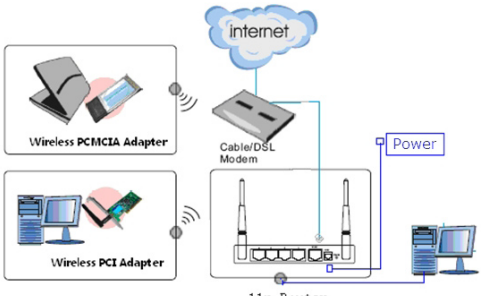

# 2.3 Typowa instalacja

11n Router

1. Sprawdź, czy wszystkie urządzenia, w tym komputery PC, modem i router, są wyłączone.

 Korzystając z kabla sieciowego Ethernet podłączyć modem kablowy lub inne urządzenie LAN do portu WAN routera.

## **Rozdział 3 - Skrócona instrukcja instalacji** 3.1 Ustawienia TCP / IP

Aby uzyskać dostęp do panelu konfiguracyjnego routera, należy skonfigurować kartę sieciową. Postępuj zgodnie z instrukcją w celu uzyskania adresu IP automatycznie z serwera DHCP routera, Poniższa instrukcja opisuje konfigurowanie komputera z systemem operacyjnym Windows.

Uwaga: domyślny adres IP routera to 192.168.1.1.

1. Kliknij przycisk "Menu Start" i wybierz "Ustawienia", a następnie kliknij polecenie "Panel sterowania".

2. Kliknij dwukrotnie ikonę "Połączenia Sieciowe".

 Wybierz połączenie, którego chcesz użyć i kliknij na nie prawym przyciskiem myszy, następnie wybierz "Właściwości".

4. Kliknij dwukrotnie, "Protokół TCP / IP".

 Upewnij się, że wybrana jest opcja automatycznego uzyskiwania adresu IP.

6. Kliknij przycisk OK, aby zakończyć procedurę instalacji.

Gdy protokół TCP/IP jest skonfigurowany poprawnie można wyświetlić informacje na jego temat za pomocą

następującego polecenia: Menu Start > Uruchom - wpisz polecenie: cmd; W oknie takim jak poniżej wpisz polecenie: ipconfig / all i naciśnij Enter.

| C:\WINDOWS\system32\cmd.exe                                                                                                    | - 🗆 × |
|----------------------------------------------------------------------------------------------------|-------|
| Nicrosoft Windows XP [Wersja 5.1.2600]<br>(C) Copyright 1985-2001 Microsoft Corp.                                                                                                    | -     |
| C:\Documents and Settings\firma>ipconfig /all                                                                                                    |       |
| Konfiguracja IP systemu Windows                                                                                                    |       |
| North Borts                                                                                                    |       |
| Karta Ethernet LAN 10-100:                                                                                                    |       |
| Spirits DS         Dob/state         I         State(10)         FMO/100 VE         Network         Consection           Optimistic         0.00         10.00         10.00         10.00         10.00         10.00         10.00         10.00         10.00         10.00         10.00         10.00         10.00         10.00         10.00         10.00         10.00         10.00         10.00         10.00         10.00         10.00         10.00         10.00         10.00         10.00         10.00         10.00         10.00         10.00         10.00         10.00         10.00         10.00         10.00         10.00         10.00         10.00         10.00         10.00         10.00         10.00         10.00         10.00         10.00         10.00         10.00         10.00         10.00         10.00         10.00         10.00         10.00         10.00         10.00         10.00         10.00         10.00         10.00         10.00         10.00         10.00         10.00         10.00         10.00         10.00         10.00         10.00         10.00         10.00         10.00         10.00         10.00         10.00         10.00         10.00         10.00         10.00         1 |       |
| Karta Ethernet WIFI_11G:                                                                                                    |       |
| Stan nośnika : Nośnik odłączony<br>Opis : Intel(N) PRO/Nireless 3945ABG Network Connection<br>Adres fizyczny : 00-13-02-32-30-70                                                                                                    |       |
| C:\Documents and Settings\firma                                                                                                    | -     |

## 3.2 Wprowadzenie

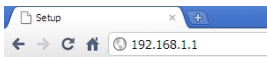

Aby uzyskać dostęp do panelu konfiguracyjnego, należy otworzyć przeglądarkę internetową, taką jak Internet Explorer / Firefox / Opera / Chrome i wpisać adres IP routera: 192.168.1.1

Domyślne parametry logowania:

nazwa użytkownika: admin

hasło: admin

Jeśli połączenie jest ustanowione i logowanie się powiedzie w przeglądarce ukaże się strona z danymi na temat stanu urządzenia

| 🗋 Setup 🛛 🛛 🗡 🔃           |                    |                    |
|---------------------------|--------------------|--------------------|
| ← → C 前 ③ 192.168.1.1/hor | me.asp             |                    |
|                           |                    |                    |
|                           |                    |                    |
| MODECOM                   | Broadband          | Router MC-WR11     |
|                           |                    |                    |
|                           |                    |                    |
| Wizard                    | Status Statistics  | Log                |
| Operation Mode            |                    |                    |
|                           | System             |                    |
| LAN Setup                 | Uptime             | 2day:17h:25m:38s   |
|                           | Current Time       | 14:52:38 10/7 2010 |
|                           | Firmware Version   |                    |
| Services Setup            | Build Time         |                    |
|                           | Wireless Configu   | ration             |
|                           | Mode               | AP                 |
| QoS Setup                 | Band               |                    |
| System                    |                    |                    |
|                           | Channel Number     |                    |
|                           | Encryption         |                    |
| Status                    |                    |                    |
| Logout                    | Associated Clients |                    |
|                           | TCP/IP Configur    | ation              |
|                           | Attain IP Protocol |                    |
|                           | IP Address         |                    |
|                           | Subnet Mask        |                    |
|                           | DHCP Server        |                    |
|                           | MAC Address        |                    |
|                           | WAN Configurati    | no                 |
|                           | Attain IP Protocol | DHCP               |
|                           | IP Address         |                    |
|                           | Subnet Mask        | 255.255.255.0      |
|                           | Default Gateway    | 192.168.6.254      |
|                           | Primary DNS        |                    |
|                           | Secondary DNS      |                    |
|                           | MAC Address        |                    |
|                           |                    |                    |

# www.modecom.eu

## 3.3 Kreator konfiguracji (Setup Wizard)

Aby uruchomić kreator, który przeprowadzi cię krok po kroku przez proces konfiguracji kliknij na "Wizard". Kreator podzielony jest na sześć etapów.

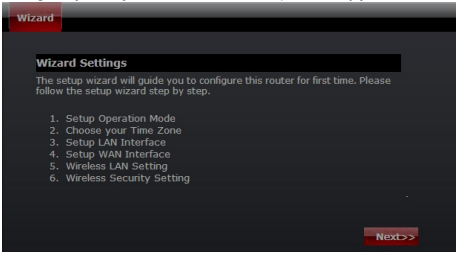

Postępuj zgodnie z poleceniami by przeprowadzić konfigurację routera. Krok 1 - Tryb pracy

Router obsługuje trzy tryby pracy: Gateway (brama), Bridge (most), oraz Wireless ISP (bezprzewodowy dostawca Internetu). Każdy tryb jest przygotowany dla innego zastosowania, należy wybrać właściwy tryb.

| Wizard       |                                                                                                    |
|--------------|----------------------------------------------------------------------------------------------------|
|              |                                                                                                    |
| Wizard> Ope  | ration Mode Settings                                                                                                    |
| function.    | rent modes to bay and whay interface for war and broging                                                                                                    |
| • Gateway    | In this mode, the device is supposed to connect to<br>internet via ASSI/cable Modem. The NAT is enabled and<br>PCs in four LAN ports share the same IP to ISP through<br>WAN port. The connection type can be setup in WAN page<br>by using PPPOE, DHCP dient, PPTP dient, L2TP dient or<br>static IP.                                                                                                    |
| Bridge       | In this mode, all ethernet ports and wireless interface are<br>bridged together and NAT function is disabled. All the WAN<br>related function and firewall are not supported.                                                                                                    |
| Wireless ISP | In this mode, all ethernet ports are bridged together and<br>the wireless dent will connect to ISP access point. The<br>NAT is enabled and PCs in ethernet ports share the same<br>P to ISP through wreless LAV, You must set the wreless<br>to deart mode first and connect to the ISP AP in Site.<br>Mark the same of the ISP AP in Site.<br>Space by using PRPOE, DHCP dient, PPTP dient, L2TP dient<br>or state IP. |
|              | Cancel < <back next="">&gt;</back>                                                                                                    |

#### Krok 2 - Ustawienia strefy czasowej

Ustawienia serwera czasu umożliwiają konfigurowanie, aktualizowanie i utrzymanie właściwego czasu na wewnętrznym zegarze systemowym.

| Wizard                                                                                            |  |
|---------------------------------------------------------------------------------------------------|--|
|                                                                                                   |  |
| Wizard> Time Zone Settings                                                                        |  |
| You can maintain the system time by synchronizing with a public time server<br>over the Internet. |  |
| Time Zone Select                                                                                  |  |
| (GMT+01:00)Belgrade, Bratislava, Budapest, Ljubljana, Prague                                      |  |
| NTP server 131.188.3.220 - Europe                                                                 |  |
|                                                                                                   |  |
|                                                                                                   |  |
| Cancel < <back next="">&gt;</back>                                                                |  |

Time Zone Select: Wybierz odpowiednią strefę czasową z menu rozwijanego.

NTP Server: Wybierz Serwer NTP, z którego router ma pobierać informacje o aktualnym czasie.

#### Krok 3 - Ustawienia sieci LAN

Ustaw adres IP i maskę sieci dla interfejsu LAN.

| Wizard                                                       |                                                                                                    |  |  |  |
|--------------------------------------------------------------|----------------------------------------------------------------------------------------------------|--|--|--|
|                                                              |                                                                                                    |  |  |  |
| Wizard> L/                                                   | Wizard> LAN Settings                                                                                                    |  |  |  |
| This page is used<br>connects to the L<br>setting for IP add | This page is used to configure the parameters for local area network which<br>connects to the LNN port of your Access Point. Here you may change the<br>setting for IP addresss, subnet mask, DHCP, etc |  |  |  |
| IP Address                                                   | 192.168.1.1                                                                                                    |  |  |  |
| Subnet Mask                                                  | 255.255.255.0                                                                                                    |  |  |  |
|                                                              |                                                                                                    |  |  |  |
|                                                              | Cancel < <back next="">&gt;</back>                                                                                                    |  |  |  |

#### Krok 4 - Ustawienia WAN

Router obsługuje pięć trybów dostępu w sieci WAN, wybierz odpowiedni tryb w zależności od dostawcy usług internetowych.

#### Tryb 1: Klient DHCP

Wybierz DHCP Clent w celu uzyskania adresu IP automatycznie od dostawcy Internetu (ISP). Tryb ten jest powszechnie stosowany w przypadku stosowania modemu kablowego.

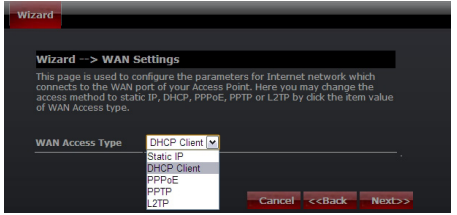

#### Tryb 2: Static IP

Wybierz opcję Static IP (stałego adresu IP), jeśli wszystkie informacje o adresie IP zostały dostarczone przez usługodawcę internetowego. Jeśli posiadasz te informacje wpisz je teraz: adres IP, maska podsieci, adres bramy oraz adres serwera DNS. Każdy adres IP wpisany w pola musi być wpisany w odpowiedniej formie – cztery liczby (od 0 do 255) oddzielone kropkami (X.X.X.X). Router nie przyjmie adresu IP, jeśli nie będzie wpisany w tym formacie.

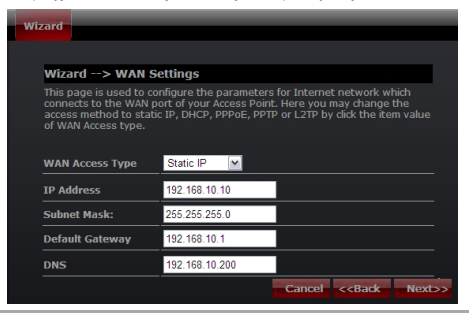

Adres IP: Wpisz adres IP przypisany przez usługodawcę internetowego (Internet Service Provider).

Maska podsieci: Wprowadź maskę podsieci przypisaną przez ISP.

Default Gateway: Wpisz adres bramy przydzielony przez ISP.

DNS: Wpisz adres serwera DNS podany przez ISP.

#### Tryb 3: PPPoE

Wybierz PPPoE (Point to Point Protocol over Ethernet), jeśli usługodawca internetowy używa połączenia PPPoE. Twój dostawca zapewni Ci login i hasło.

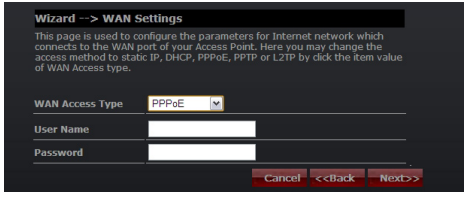

Nazwa użytkownika: Wprowadź swoją nazwę użytkownika PPPoE. Hasło: wpisz swoje hasło PPPoE.

#### Tryb 4: PPTP

Wybierz PPTP (Point-to-Point-Tunneling Protocol), jeśli usługodawca internetowy korzysta z połączenia PPTP. Twój dostawca dostarczy Ci potrzebnych informacji (IP i adres IP serwera PPTP, nazwę użytkownika i hasło).

| Wizard> WAN S                                                                                 | Settings                                                         |                                                                                                    |
|-----------------------------------------------------------------------------------------------|------------------------------------------------------------------|----------------------------------------------------------------------------------------------------|
| This page is used to c<br>connects to the WAN<br>access method to stal<br>of WAN Access type. | onfigure the param<br>port of your Access<br>tic IP, DHCP, PPPoE | eters for Internet network which<br>Point. Here you may change the<br>, PPTP or L2TP by click the item value |
| WAN Access Type                                                                               | PPTP 🔽                                                           |                                                                                                    |
| IP Address                                                                                    | 0.0.0.0                                                          |                                                                                                    |
| Subnet Mask                                                                                   | 0.0.0.0                                                          |                                                                                                    |
| Server IP Address                                                                             | 0.0.0.0                                                          |                                                                                                    |
| User Name                                                                                     |                                                                  |                                                                                                    |
|                                                                                               |                                                                  |                                                                                                    |

Adres IP: Wpisz adres IP.

Maska podsieci: Wprowadź maskę podsieci.

Adres IP serwera: Wprowadź adres IP serwera PPTP dostarczone przez ISP.

Nazwa użytkownika: Wprowadź swoją nazwę użytkownika PPTP. Hasło: Wprowadź hasło PPTP.

#### Tryb 5: L2TP

Wybierz L2TP (Layer 2 Tunneling Protocol), jeśli usługodawca internetowy korzysta z tego połączenia. Dostawca powinien dostarczyć Ci login i hasło oraz wszystkie potrzebne informacje.

| Wizard                                                                                                    |         |           |                                              |
|----------------------------------------------------------------------------------------------------|---------|-----------|----------------------------------------------|
|                                                                                                    |         |           |                                              |
| Wizard> WAN Se                                                                                                    | ettings |           |                                              |
| This page is used to configure the parameters for Internet network which<br>connects to the WAN port of your Access Point. Here you may change the<br>access method to static IP, DHCP, PPPOE, PPTP or L2TP by dick the item value<br>of WAN Access type. |         |           | work which<br>change the<br>: the item value |
| WAN Access Type                                                                                                    | L2TP 💌  |           |                                              |
| IP Address                                                                                                    | 0.0.0.0 |           |                                              |
| Subnet Mask                                                                                                    | 0.0.0.0 |           |                                              |
| Server IP Address                                                                                                    | 0.0.0.0 |           |                                              |
| User Name                                                                                                    |         |           |                                              |
| Password                                                                                                    |         |           |                                              |
|                                                                                                    |         | Cancel << | Back Next>>                                  |

IP Address: Wpisz adres IP.

Subnet Mask: Wprowadź maskę podsieci.

Server IP Address: Wprowadź adres IP serwera PPTP dostarczone przez ISP.

User Name: Wprowadź swoją nazwę użytkownika PPTP. Password: Wprowadź hasło PPTP.

#### Krok 5. Ustawienia sieci bezprzewodowej (WLAN)

Interfejs bezprzewodowy: Jeśli nie chcesz korzystać z bezprzewodowego, usuń zaznaczenie pola wyboru, aby wyłączyć wszystkie połączenia bezprzewodowe.

| Wizard                                            |                                                                      |
|---------------------------------------------------|----------------------------------------------------------------------|
|                                                   |                                                                      |
| Wizard> Wireles                                   | s Basic Settings                                                     |
| This page is used to co<br>may connect to your Ac | nfigure the parameters for wireless LAN clients which<br>cess Point. |
|                                                   |                                                                      |
| Band                                              | 2.4 GHz (B+G+N)                                                      |
| mode                                              | AP M                                                                 |
| Network TYPE                                      | Infrastructure 💌                                                     |
| SSID                                              | MC-WR11                                                              |
| Channel width                                     | 40MHz                                                                |
| ControlSideband                                   | Lower 💌                                                              |
| Channel Number                                    | Auto M                                                               |
|                                                   | Cancel < <back next="">&gt;</back>                                   |

Band: Obsługa 802.11b, 802.11g, 802.11n oraz trybu mieszanego. Wybierz swoje pasma w zależności od tego jakich standardów używają urządzenia, które będą łączyć się z routerem.

Tryb: Obsługiwane są tryby – Punkt dostępowy (AP), Klient (Clent), WDS oraz AP + WDS.

Typ sieci: Ten typ jest ważny tylko w trybie klienta.

SSID: Service Set Identifier - identyfikator sieci bezprzewodowej.

szerokość kanału: Wybierz 40MHz jeśli używasz 802.11n lub 802.11n trybie mieszanym, w przeciwnym razie wartość domyślna to 20MHz.

ControlSideband: Jest ono ważne tylko po wybraniu szerokości kanału 40MHz.

Channel Number: Wskazuje ustawienie kanału na routerze. Domyślnie jest ustawiony na kanał 6.

#### Krok 5. Ustawienia zabezpieczeń sieci bezprzewodowej (WLAN)

Zabezpiecz sieć bezprzewodową poprzez włączenie funkcji zabezpieczeń WPA lub WEP na routerze. W tej sekcji możesz ustawić tryb zabezpieczeń WEP i WPA, WPA2 lub tryb mieszany.

Poniższy rysunek pokazuje, jak ustawić zabezpieczenia WEP.

| wi | zard                                                                    |                                                                                                   |
|----|-------------------------------------------------------------------------|---------------------------------------------------------------------------------------------------|
|    |                                                                         |                                                                                                   |
|    | Wizard> Wireles                                                         | s Security Settings                                                                               |
|    | This page allows you se<br>using Encryption Keys o<br>wireless network. | etup the wireless security. Turn on WEP or WPA by<br>ould prevent any unauthorized access to your |
|    | Encryption                                                              | WEP                                                                                               |
|    | Key length                                                              | 64-bit 💌                                                                                          |
|    | Key Format                                                              | ASCII (5 characters)                                                                              |
|    | Key Setting                                                             | *****                                                                                             |
|    |                                                                         |                                                                                                   |
|    |                                                                         |                                                                                                   |
|    |                                                                         | Cancel < <back finished<="" td=""></back>                                                         |

Długość klucza: WEP obsługuje 64-bitowy klucz zabezpieczeń lub 128-bitowe.

Key Format: Użytkownik może wpisać klucz w formacie ASCII lub Hex.

Key Setting: Wprowadź klucz zgodny z wybranym formatem.

Klucze są używane do szyfrowania danych przesyłanych w sieci bezprzewodowej. Wpisz klucz spełniający następujące kryteria:

· 64-bit: minimalna długość klucza:

5 znaków (dla kluczy składających się ze znaków "A-F", "a-f")

10 znaków (dla kluczy składających się z cyfr 0-9)

Zalecane jest używanie kluczy składających się z małych i wielkich liter oraz cyfr – na przykład: "012345aEfG" 128-bit: minimalna długość klucza:
 13 znaków (dla kluczy składających się ze znaków "A-F", "a-f")
 26 znaków (dla kluczy składających się z cyfr 0-9)
 Zalecane jest używanie kluczy składających się z małych i wielkich liter oraz cyfr – na przykład: "01234567890123456789aBcDEf"

Poniższy rysunek przedstawia, jak ustawić zabezpieczenia WPA-PSK, można wybrać WPA (TKIP), WPA2 (AES) lub tryb mieszany.

| Wizard       |                                                                                                    |                                           |  |  |
|--------------|----------------------------------------------------------------------------------------------------|-------------------------------------------|--|--|
| Wizaru       |                                                                                                    |                                           |  |  |
|              |                                                                                                    |                                           |  |  |
| Wiz          | Wizard> Wireless Security Settings                                                                                                    |                                           |  |  |
| This<br>usin | This page allows you setup the wireless security. Turn on WEP or WPA by<br>using Encryption Keys could prevent any unauthorized access to your |                                           |  |  |
| wire         | less network.                                                                                                    |                                           |  |  |
| Enci         | ryption                                                                                                    | WPA2 Mixed                                |  |  |
| Pre-<br>Forr | Shared Key<br>nat                                                                                                    | Passphrase                                |  |  |
| Pre          | Shared key                                                                                                    | Modecom                                   |  |  |
|              |                                                                                                    | Cancel < <back finished<="" th=""></back> |  |  |

Pre-Shared Key Format: Określ format klucza, hasła lub hex.

Pre-Shared Key: Wprowadź klucz zgodny z wybranym formatem.

Klucze są używane do szyfrowania danych przesyłanych w sieci bezprzewodowej. Wpisz klucz spełniający następujące kryteria:

· 64-bit: minimalna długość klucza:

5 znaków (dla kluczy składających się ze znaków "A-F", "a-f")

10 znaków (dla kluczy składających się z cyfr 0-9)

Zalecane jest używanie kluczy składających się z małych i wielkich liter oraz cyfr – na przykład: "012345aEfG"

•128-bit: minimalna długość klucza:

13 znaków (dla kluczy składających się ze znaków "A-F", "a-f")

26 znaków (dla kluczy składających się z cyfr 0-9)

Zalecane jest używanie kluczy składających się z małych i wielkich liter oraz cyfr – na przykład: "01234567890123456789aBcDEf"

Więcej informacji na temat konfiguracji routera i zaawansowanych ustawień znajduje się w instrukcji dostarczonej z urządzeniem oraz umieszczonej na stronie producenta: www.modecom.pl

| Gyors telepitési segédlet          | 35 |
|------------------------------------|----|
| Rész 1 Bevezetés                   | 35 |
| 1.2 Működési környezet:            | 36 |
| 1.3 Rendszer követelmények         | 37 |
| Resz 2 Hardware Telepités          | 37 |
| 2.1 Led visszajelzések             | 37 |
| 2.2 Hátsó panel tulajdonságok      | 37 |
| 2.3 Instalállás                    | 38 |
| Rész 3 – Gyors telepitési segédlet | 39 |
| 3.1 TCP/IP Beállitások             | 39 |
| 3.2 A kezdés                       | 40 |
| 3.3 Telepitési útmutató            | 41 |

# Gyors telepitési segédlet

A régebbi verziók a leirásból, driverekből és a szoftware-ekből megtalálható weboldalunkon a www.modecom.eu oldalon.

Fontos megjegyzés:

A termék műszaki specifikációja elűzetes bejelentés nélkül változhat, az összes márka és terméknév ami szerepel a kézikönyvben a bejegyzett védjegy és a cég saját tulajdonát képezi.

© 2010 MODECOM S.A.

Minden jog fenntartva. Másolást vagy duplikációt cask a cég engedélyével lehet késziteni.

# Rész 1 Bevezetés

Gratulálunk, e kiváló vezeték nélküli routerhez. A vezeték nélküli router egyesíti a 4-portos switchet, tűzfalat, NAT-routert és vezeték nélküli hozzáférési pontot. Ez a termék kířejezetten Otthoni hálózatok és közepes vagy kis vállakozások szüksége. A termék lehetővé teszi, hogy csatlakozzon a vezeték nélküli hálózathoz , egyszerűbben mint valaha, közös internet-hozzáférés pontot tud kialakitani, fájlokat és szórakoztató adatokat, könnyen és biztonságosan tud másolni. A termék könnyen konfigurálható a felhasználók számára anélkül, hogy széleskörű tapasztalatai lennének hálózati eszközökről. Az Útmutató telepítése és konfigurálása, megtalálható a termékkel szállított dobozban vagy a www. modecom.eu honlapján. Mielőtt telepíti és használja a terméket, kérjűk, olvassa el figyelmesen ezt a kézikönyvet, hogy ki tudjon használin iminden funkciót.

Tulajdonságok

WAN: Gateway / Bridge / WISP / Static IP / DHCP / PPPoE / PPTP / L2TP / UPnP

LAN: RJ45 4port switch / DHCP Client, Server / Static DHCP / IP&MAC Bind Wireless (vezeték nélküli rendszer): Compliant with draft IEEE 802.11n standard (MC-WR22- 2T2R / MC-WR11 – 1T1R)

Up to: 300Mbps (MC-WR22) / 150Mbps (MC-WR11) data transfer rates in IEEE 802.11n mode

Backward compatible with IEEE 802.11b/g

Supports both Infrastructure and Ad-Hoc Networking Modes

Munka módok: AP / Client / WDS / AP+WDS / Universal Repeater (AP+Client) Supports WPS, WPA2 (802.11i), WPA, WPA2/WPA Mixed, 802.1x advanced security

HU

Supports 64/128-bit WEP Data Encryption Quality of Service (QoS) - WMM, WMM-PS Auto wireless transmission channel select for optimal performance Wireless access control (MAC address filter)

## Fejlett vezetéknélküli vezérlés:

Fragment Threshold / RTS Threshold / Beacon Interval

Preamble Type: Long / Short

IAPP - Roaming (802.11f)

Protection / Aggregation / Short GI / WLAN Partition

RF Output Power control

Multiple BSSID

#### Dinamikus DNS: DynDNS.org / TZO / 3322.org

NAT: NAT/NAPT IP sharing / DMZ / Port Forwarding / Port Trigger / UPnP

QoS: Yes - IP (single or range) Grant MIN or MAX bandwidth

#### Tűzfal védelem

Ping Access on WAN / IGMP Proxy / Web Server Access on WAN / IPsec/ PPTP/L2TP VNP pass through / Src MAC or IP Filter / URL Filter / Dst IP and Port Filter /

#### DoS Prevention:

Whole System Flood: SYN, FIN, UDP, ICMP Per-Source IP Flood: SYN, FIN, UDP, ICMP TCP/UDP Port Scan (High/Low Sensitivity) ICMP Smurf, IP Land, IP Spoof, IP TearDrop, PingOfDeath, TCP Scan, TCP SynWithData, UDP Bomb, UDP EchoChargen Source IP Blocking (Block for a specified time)

## Rendszermenedzsment:

Access Schedule / NTP support / FW Upgrade / Save/Load Config / Reboot / User name and password management

## 1.2 Működési környezet:

Dimensions: 202 (L) x 120 (W) x 31 (H)mm; Unit Weight: 324g Power Input: 9V DC, 1A Consumption: 13.5W(Max) Storage Temperature: -40°C ~70°C Operating Temperature : -10°C ~50°C Storage Humidity: 5% ~95% RH Non-condensing Operating Humidity: 10% ~90% RH Non-condensing

# www.modecom.eu

## 1.3 Rendszer követelmények

An Ethernet-Based Cable or DSL modem 10/100M Ethernet Card on PC TCP/IP network protocol for each PC RJ45 Twisted-pair cable Internet browser: Microsoft Internet Explorer, Firefox, Opera or Chrome

# **Resz 2 Hardware Telepités**

2.1 Led visszajelzések

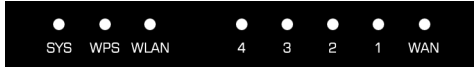

SYS/Power (Red): Villódzó fény jelzi a kapcsolatot a tápegységgel.

Amikor újrainditjuk a SYS LED villog különböző ritmusokban (fényes 2 másodpercig és megáll 1 másodpercig).

WPS (Green): A LED villogni fog 2 percig amikor a WPS munkamenet aktiv less.

WLAN (Wireless LAN) (green): A LED villogni fog vezetéknélküli aktivitásnál.

LAN 1,2,3,4 (green): A Link/Act LED két célt szolgál. Ha a LED folyamatosan világit, akkor a routert sikeresen csatlakoztattuk egy eszköz segítségével a megfelelő porthoz.Ha a LED villog a router sikeresen küld/fogad adatokat a porton keresztül.

WAN (Green): A Link/Act LED két célt szolgál. Ha a LED folyamatosan világit, akkor a routert sikeresen csatlakoztattuk egy eszköz segitségével a megfelelő porthoz.Ha a LED villog a router sikeresen küld/fogad adatokat a porton keresztül.

# 2.2 Hátsó panel tulajdonságok

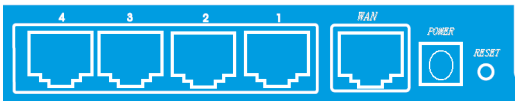

LAN(1,2,3,4): 10/100Mbps RJ45 Automatikus érzékelés. Ez a négy LAN port, ahol fel tudja venni a kapcsolatot más hálózati eszközökkel, mint például a PC / laptop, nyomtató szerverek, távoli merevlemezek, és bármi mást, amit szeretnénk, hogy a hálózatra csatlakoztassunk. Ha a terméket kapcsoljuk egy hálózati kártyához, hubhoz (vagy Switchez) megfelelően, a routeren a megfelelő LED fog világitani.

WAN: 10/100Mbps RJ45 port. Ehhez a porthoz tudja cstalkoztatni a kábeles / DSL Modemet vagy másik hálózatot.

RESET(WPS): A reset gombnak 3 funkciója van. WPS, reboot és Factory Default. Amikor kevesebb mint két másodpercig tartjuk nyomva, a WPS funkciót érjük el és a LEDhozzávetőlegesen 2 percig villogni fog attól függően, hogy a WPS meddig less aktiv. 2 és 5 másodperc között, a router újrainditja magát; ás több mint 5 másodperc nyomvatartás után, a routervisszaállítja a gyári állapotot.

Power inlet: 9V DC, 1A tápegység

## 2.3 Instalállás

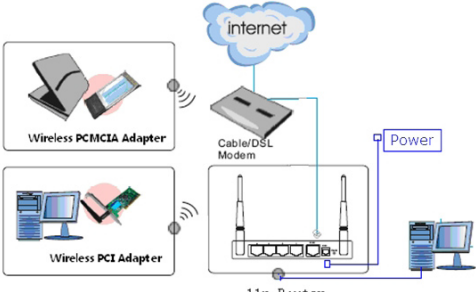

11n Router

 Győződjön meg arról, hogy minden eszköz csatlakozik, része a PC-nek, és a modem és a router be van kapcsolva.

2. Hálózati kábelt használva, csatlakoztassa a LAN eszközt az Ethernet porthoz a DSL modemen keresztül a router WAN csatalkozojával.

## Rész 3 – Gyors telepitési segédlet 3.1 TCP/IP Beállitások

Mielőtt beállitaná a hozzáférést és beállitaná a router, előbb be kell állitani a hálózati adapter IP cimét. A követekző lépések után a router automatikusan hozzá fogja adni az IP cimet a DHCP Szerverhez windows operációs rendszer alatt. Megiegyzés: A router alao IP cime: 192, 168, 1.1

1. Kattintson a Start gombra és válassza a beállitásokat, aztán kattintson a Vezérlúpultra.

 Dupla kattintással lépjen be a Hálózatokba és válassza a konfigurációs sávot a hálózati ablakba.

 Válassza azt kapcsolatot amelyet használni akar, majd az egér jobb gomb lenyomásával válassza ki a tulajdonságokat.

4. Kattintson kétszer a Double click TCP/IP Protocol-ra.

 Győződjön meg róla, hogy a "Obtain IP address automatically(automatikus ip cim elérés)" ki van választva.

8. Kattintson az OK gombra hogy befejezze a telepitést.

Amint minden rendben van, ellenőrizni tudja a TCP/IP információkat a következő utasitások végrehajtásával. Start -> run. Gépelje be a következőt: cmd és a felugró ablakban irja be : command: ipconfig /all.

| C:\WINDOWS\system32\cmd.exe                                                                                                    | - 🗆 × |
|----------------------------------------------------------------------------------------------------|-------|
| Microsoft Windows XP [Wersja 5.1.2600]<br>(C) Copyright 1985-2001 Microsoft Corp.                                                                                                    | -     |
| C:\Documents and Settings\firma>ipconfig /all                                                                                                    |       |
| Konfiguracja IP systemu Windows                                                                                                    |       |
| Manus Monte                                                                                                    |       |
| Karta Ethernet LAN 10-100:                                                                                                    |       |
| Sofiks OE Leakerstenge polyczents :         : Istał (15) F80/1200 VE Methawik Connection           Optis.         : Optis.         : Optis.           Antosofikary i Ngrazy i Ngrazy :         : Optis.         : Optis.           Antosofikary :         : Optis.         : Optis.           Antosofikary :         : Optis.         : Optis.           Antosofikary:         : Optis.         : Optis.           Statis.         : Optis.         : Optis.           Statis.         : Optis.         : Optis.           Dirtzina wystak.         : I zmistry.         : I zmistry.           Dirtzina wystak.         : I zmistry.         : I zmistry. |       |
| Karta Ethernet WIFI_11G:                                                                                                    |       |
| Stan nośnika : Nośnik odłączony<br>Opis I atel (K) PRO/Mineless 3945ABG Network Connection<br>Adres Hizyczny : 00-13-02-25-30-70                                                                                                    |       |
| C:\Documents and Settings\firma                                                                                                    | -     |

## 3.2 A kezdés

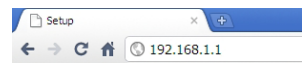

Ahhoz hogy belépjen a konfigurációs menübe, egy web keresőbe (MS Internet Explorer, Firefox, Opera or Chrome) be kell gépelni az IP cimet: 192.168.1.1 Default User / Password: admin

Ha megegyezik, meglátja a beállitás oldalt.

| 🗅 Setup 🛛 🗙 💽                   |                    |                              |
|---------------------------------|--------------------|------------------------------|
| ← → C ff ③ 192.168.1.1/home.asp |                    |                              |
| MODECOM                         | Broadband          | Router MC-WR11               |
| Wizard                          | Status Statistics  | Log                          |
| Operation Mode                  |                    |                              |
|                                 | System             |                              |
| LAN Setun                       | Uptime             | 2day:17h:25m:38s             |
| Wirelace Satur                  | Current Time       | 14:52:38 10/7 2010           |
| Wireless setup                  | Firmware Version   |                              |
| Services Setup                  | Build Time         | Wed Jul 29 19:55:00 HKT 2009 |
| Security Setup                  | Wireless Configu   | ration                       |
| Router Setup                    | Mode               |                              |
|                                 | Band               |                              |
| System                          |                    |                              |
|                                 | Channel Number     |                              |
| Charles .                       | Encryption         | WPA2                         |
| Status                          | BSSID              |                              |
| Logout                          | Associated Clients |                              |
|                                 | TCP/IP Configur    | ation                        |
|                                 | Attain IP Protocol | Fixed IP                     |
|                                 | IP Address         | 192.168.1.1                  |
|                                 | Subnet Mask        |                              |
|                                 | Unice Server       | E140/60                      |
|                                 | WAN Configuration  | 00.60.01.20.60.03            |
|                                 | Attain IR Protocol | nuco                         |
|                                 | TP Address         | 192,168,6,102                |
|                                 | Subnet Mask        | 255,255,255,0                |
|                                 | Default Gateway    | 192.168.6.254                |
|                                 | Primary DNS        | 192.168.6.211                |
|                                 | Secondary DNS      |                              |
|                                 | MAC Address        | 00:e0:61:26:e0:06            |
|                                 |                    |                              |

# www.modecom.eu

## 3.3 Telepitési útmutató

Kattintson a "Wizard"-ra, hogy 6 könnyű lépésen keresztül beállitsa a routerét.

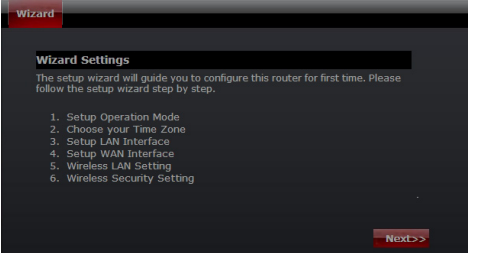

Kérem kövesse ezeket a lépéseket a teljes router konfigurációhoz.

#### Step 1 – Használati mód beállitás

A router 3 múködési módot tartalmaz, Gateway, Bridge és Wireless ISP. Mindegyik mód a megfelelő alkalmazáshoz való kérjük válassza ki az önnekk helyes módot.

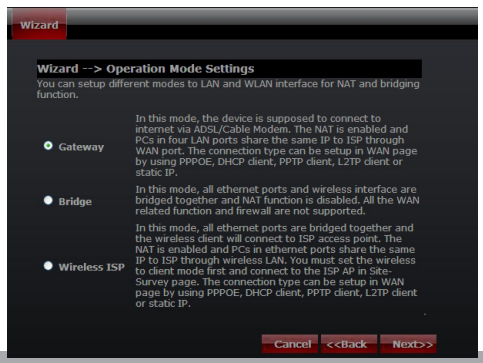

#### Step 2 – Időzóna beállitás

Az idő zóna beállitás menüpont alatt kérjük válassza ki az ön országában használt helyes időzónát.

| Wizard                                       |                                             |
|----------------------------------------------|---------------------------------------------|
|                                              |                                             |
|                                              |                                             |
| Wizard> Time Z                               | one Settings                                |
| You can maintain the s<br>over the Internet. |                                             |
|                                              |                                             |
| Time Zone Select                             |                                             |
| (GMT+01:00)Belgrade,                         | Bratislava, Budapest, Ljubljana, Prague 🛛 💌 |
| NTP server                                   | 131.188.3.220 - Europe                      |
|                                              |                                             |
|                                              |                                             |
|                                              | Cancel < <back next="">&gt;</back>          |

Time Zone Select: Itt válassza ki a helyes időzónát

NTP Server: Válassza ki a helyes NTP Server-t a legördülő menüből.

## Step 3 - LAN Beállitások

Itt tudja beállitani az IP cimet, a Subnet mask-ot a LAN hozzáféréshez.

| Wizard                                                              |                                                                                                    |
|---------------------------------------------------------------------|----------------------------------------------------------------------------------------------------|
| Wizard> LAN                                                         | Settings                                                                                                    |
| This page is used to<br>connects to the LAN<br>setting for IP addre | o configure the parameters for local area network which<br>N port of your Access Point. Here you may change the<br>sss, subnet mask, DHCP, etc |
| IP Address                                                          | 192.168.1.1                                                                                                    |
| Subnet Mask                                                         | 255.255.255.0                                                                                                    |
|                                                                     |                                                                                                    |
|                                                                     | Cancel < <back next="">&gt;</back>                                                                                                    |

#### Lépés 4 - WAN Beállitások

A készülék képes 5 különböző WAN oldalra, kérjük válassza ki a helyes módot az ISP szervizhez.

#### Mód 1: DHCP Client

Válassza a DHCP Client-et ha az IP cimet automatikusan adja a routerhez. Ezt a módot általában kábeles hálózatnál használják.

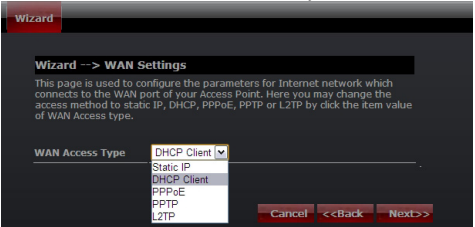

#### Mód 2: Statikus IP

Válassza a Statikus IP cimet, ha a csatlakozáshoz szükséges információval rendelkezik az internet szolgáltatójától.Önnek meg kell adni az IP cimet, a hálózati maszkot,az átjáró cimet, a DNS cimet vagy cimeket, feltéve ha az internetszolgáltatója használja. minden esetben az IP cimek szabványosnak kell lennie, amely négy számot tartalmaz 0-255-ig pontokkal elválasztva. (x.x.x.). A router nem fogja elfogadni a nem helyesen megadott IP cimet.

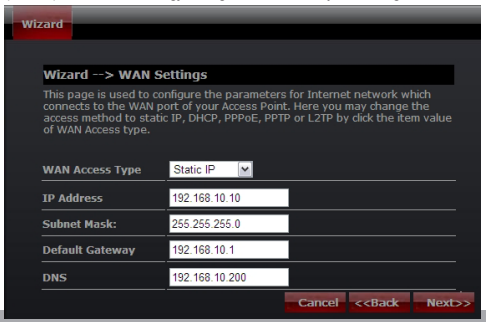

IP Address: Irja be az IP cimet. Subnet Mask: Irja be a Subnet Mask-ot. Default Gateway: Irja be az útvonalat. DNS: Irja be DNS szerverelérését.

| Wizard                                                          |                                                                                           |  |
|-----------------------------------------------------------------|-------------------------------------------------------------------------------------------|--|
|                                                                 |                                                                                           |  |
|                                                                 |                                                                                           |  |
| Wizard> WAN Setting                                             | js                                                                                        |  |
| This page is used to configure<br>connects to the WAN port of y | e the parameters for Internet network which<br>your Access Point. Here you may change the |  |
| of WAN Access type.                                             | HCP, PPPOE, PPTP or L2TP by click the item value                                          |  |
| WAN Access Type DHCP                                            | P Client M                                                                                |  |
| Static                                                          | P .                                                                                       |  |
| DHCP                                                            | P Client                                                                                  |  |
| PPPo                                                            | E                                                                                         |  |
| L2TP                                                            | Cancel < <back next="">&gt;</back>                                                        |  |

## Mód 3: PPPoE

Válassza a PPPoE-t (Point to Point Protocol over Ethernet) ha a szolgálatatója használja ezt a funkciót.Ha igen akkor a szolgálatató megatdta az ehhez szükséges felhasználó nevet és jelszót.

| Wiz | ard                                                |                                                                                                    |     |
|-----|----------------------------------------------------|----------------------------------------------------------------------------------------------------|-----|
|     |                                                    |                                                                                                    |     |
|     |                                                    |                                                                                                    |     |
|     | Wizard> WAN Se                                     | ettings                                                                                                |     |
|     | This page is used to cor<br>connects to the WAN po | nfigure the parameters for Internet network which<br>ort of your Access Point. Here you may change the |     |
|     | access method to static<br>of WAN Access type.     | IP, DHCP, PPPoE, PPTP or L2TP by click the item value                                                  |     |
| ,   | WAN Access Type                                    | PPPoE 💌                                                                                                |     |
|     | User Name                                          |                                                                                                    |     |
|     | Password                                           |                                                                                                    |     |
|     |                                                    | Cancel < <back next<="" td=""><td>&gt;&gt;&gt;</td></back>                                             | >>> |

# www.modecom.eu

User Name: Adja meg a felhasználói nevet. Password: Adja meg a jelszót.

#### Mód 4: PPTP

Használja a PPTP (Point-to-Point-Tunneling Protocol ) ha a szolgáltatója használja ezt a funkciót.Ha igen a szolgáltató megadott minden információt a kapcsolat létrehozásához.

| Wizard                     |                                                                      |                                                                                                    |
|----------------------------|----------------------------------------------------------------------|----------------------------------------------------------------------------------------------------|
|                            |                                                                      |                                                                                                    |
|                            |                                                                      |                                                                                                    |
| wi                         | zard> WAN Se                                                         | etungs                                                                                                    |
| This<br>con<br>acc<br>of V | s page is used to con<br>nects to the WAN po<br>ess method to statio | nfigure the parameters for Internet network which<br>ort of your Access Point. Here you may change the<br>c IP, DHCP, PPPoE, PPTP or L2TP by click the item value |
|                            |                                                                      |                                                                                                    |
| WA                         | N Access Type                                                        | PPTP 💌                                                                                                    |
| IP /                       | Address                                                              | 0.0.0.0                                                                                                    |
| Sub                        | onet Mask                                                            | 0.0.0.0                                                                                                    |
| Ser                        | ver IP Address                                                       | 0.0.0.0                                                                                                    |
| Use                        | er Name                                                              |                                                                                                    |
| Pas                        | sword                                                                |                                                                                                    |
|                            |                                                                      | Cancel < <back next="">&gt;</back>                                                                                                    |

IP Address: Adja meg az IP cimet

Subnet Mask: Adja meg a Sumbent Mask-ot

Server IP Address: Adja meg a PPTP Server IP cimét amit a szolgáltató preferál.

User Name: Adja meg a PPTP felhasználói nevet.

Password: Adja meg a PPTP jelszót.

#### Mód 5: L2TP

Válassza L2TP (Layer 2 Tunneling Protocol) funkciót ha a szolgáltatója ezt a funkciót használja. Ha igen a szolgáltató megadott minden információt a kapcsolat létrehozásához.

| Wizard                                                                                           |                                                                                                    |
|--------------------------------------------------------------------------------------------------|----------------------------------------------------------------------------------------------------|
|                                                                                                  |                                                                                                    |
| Wizard> WAN S                                                                                    | ettings                                                                                                    |
| This page is used to co<br>connects to the WAN p<br>access method to stat<br>of WAN Access type. | onfigure the parameters for Internet network which<br>ort of your Access Point. Here you may change the<br>ic IP, DHCP, PPPoE, PPTP or L2TP by click the item value |
|                                                                                                  |                                                                                                    |
| WAN Access Type                                                                                  | L2TP                                                                                                    |
| IP Address                                                                                       | 0.0.0.0                                                                                                    |
| Subnet Mask                                                                                      | 0.0.0.0                                                                                                    |
| Server IP Address                                                                                | 0.0.0.0                                                                                                    |
| User Name                                                                                        |                                                                                                    |
| Password                                                                                         |                                                                                                    |
|                                                                                                  | Cancel < <back next="">&gt;</back>                                                                                                    |

IP Address: Adja meg az IP cimet.

Subnet Mask: Adja meg a subnet Mask-ot.

Server IP Address: Adja meg a PPTP Server IP cimét az ön ISP által.

User Name: Adja meg a PPTP felhasználói nevet.

Password: Adja meg a PPTP jelszót.

#### Step 5: WLAN Beállitások

Wireless Csatoló:Ha nem akarja használni a vezetéknélküli csatlakozót, ne szerelje fel az antennát.

| Wizard                                            |                                                                      |
|---------------------------------------------------|----------------------------------------------------------------------|
|                                                   |                                                                      |
| Wizard> Wireles                                   | s Basic Settings                                                     |
| This page is used to co<br>may connect to your Ac | nfigure the parameters for wireless LAN clients which<br>cess Point. |
|                                                   |                                                                      |
| Band                                              | 2.4 GHz (B+G+N)                                                      |
| mode                                              | AP M                                                                 |
| Network TYPE                                      | Infrastructure 💌                                                     |
| SSID                                              | MC-WR11                                                              |
| Channel width                                     | 40MHz                                                                |
| ControlSideband                                   | Lower 🔛                                                              |
| Channel Number                                    | Auto 🖌                                                               |
|                                                   | Cancel < <back next="">&gt;</back>                                   |

Band: Támogatott alapok: 802.11B, 802.11G, 802.11N és a mixeik. Kérjük mindig használja a megfelelő módot.

Mode: Support AP, Client, WDS és AP+WDS módok.

Network TYPE: Ez cask kliens módban használható.

SSID: Service Set Identifier, azonositja a vezetéknélküli hálózatot.

Channel width: Válasszon 40MHz-et ha 802.11n vagy 802.11n használ mix módban,különben 20MHz,ez az alap beállitás.

Control Sideband: ez csak akkor engedélyezettha 40MHz-et használ..

Channel Number: Azonositja az állomásokat, az alap beállitás 6.

#### Lépés 5: WLAN Biztonsági beállitások

Biztonságos vezeték nélküli hálózat bekapcsolja a WPA vagy WEP- biztonsági szolgáltatást a routeren. Ebben a részben beállíthatja WEP, WPA, WPA2 és vegyes biztonsági üzemmódokat. A következő képenláthatja, hogyan kell beállítani a WEP biztonságot.

| Wizard               |                                                            |                                                                                                  |
|----------------------|------------------------------------------------------------|--------------------------------------------------------------------------------------------------|
|                      |                                                            |                                                                                                  |
| Wiz                  | ard> Wireles                                               | s Security Settings                                                                              |
| This<br>usin<br>wire | page allows you se<br>g Encryption Keys o<br>less network. | tup the wireless security. Turn on WEP or WPA by<br>ould prevent any unauthorized access to your |
| Enc                  | ryption                                                    | WEP                                                                                              |
| Key                  | length                                                     | 64-bit 💌                                                                                         |
| Key                  | Format                                                     | ASCII (5 characters)                                                                             |
| Key                  | Setting                                                    | ****                                                                                             |
|                      |                                                            |                                                                                                  |
|                      |                                                            |                                                                                                  |
|                      |                                                            | Cancel < <back finished<="" th=""></back>                                                        |

Key length: WEP támogatás 64-bit or 128-bit-es biztonsági kulcs Key Format: Kulcs fomrátum amit megadhat ASCII vagy Hex formátumban. Key Setting: Adja meg a kulcsot használva ezt a formátumot.

A gombok segítségével továbbított adatok titkosítják a vezeték nélküli hálózatot. Töltse ki a szövegmezőbe a következő szabályokat az alábbiak segítségével:

 64-bit:Adjon meg bármilyen 5 ASCII karaktert vagy 10 digit Hex értéket ("A-F", "a-f", "0-9" értékeken belül). Azt tanácsoljuk használjon kis ás nagybetűt keverve számokkal pl.: "012345aEfG"

 128-bit: Adjon meg bármilyen 13 ASCII karaktert vagy 26 digit Hex értéket ( "A-F", "a-f", "0-9" értékeken belül ) encryption kulcsnak.pl: 01234567890123456789aBcDEf"

A következő kép mutatja WPA-PSK biztonsági beállitásait, Választhat WPA(TKIP), WPA2(AES) és a mixelt módjait.

| Wizard                                          |                                                                                                    |
|-------------------------------------------------|----------------------------------------------------------------------------------------------------|
| THE UT                                          |                                                                                                    |
|                                                 |                                                                                                    |
| Wizard> Wireles                                 | ss Security Settings                                                                               |
| This page allows you s<br>using Encryption Keys | etup the wireless security. Turn on WEP or WPA by<br>could prevent any unauthorized access to your |
|                                                 |                                                                                                    |
| Encryption                                      | WPA2 Mixed 💌                                                                                       |
| Pre-Shared Key<br>Format                        | Passphrase                                                                                         |
| Pre-Shared key                                  | Modecom                                                                                            |
|                                                 | Cancel < <back finished<="" th=""></back>                                                          |

Pre-Shared Key Format: Specifikus formája a kulcsnak passphrase vagy hex. Pre-Shared Key: Adja meg a kulcsot a kiválasztott formátumnak megfelelően.

A gombok segítségével továbbított adatok titkosítják a vezeték nélküli hálózatot. Töltse ki a szövegmezőbe a következő szabályokat az alábbiak segítségével:

 64-bit:Adjon meg bármilyen 5 ASCII karaktert vagy 10 digit Hex értéket ("A-F", "a-f", "0-9" értékeken belül). Azt tanácsoljuk használjon kis ás nagybetűt keverve számokkal pl.: "012345aEfG"

 128-bit: Adjon meg bármilyen 13 ASCII karaktert vagy 26 digit Hex értéket ("A-F", "a-f", "0-9" értékeken belül) encryption kulcsnak.pl: 01234567890123456789aBcDEf"

További információk a konfigurációs és a speciális beállításokhoz találhatók a felhasználói kézikönyvben melyett együtt szállítjuk a készülékekerl, és elérhető a gyártó honlapján: www.modecom.eu

| Průvodce rychlým startem                | 51 |
|-----------------------------------------|----|
| Kapitola 1 Představení                  | 51 |
| Vlastnosti                              | 51 |
| 1.2 Pracovní prostředí                  | 52 |
| 1.3 Systémové požadavky                 | 53 |
| Kapitola 2 instalace Hardware           | 53 |
| 2.1 Led indikátory                      | 53 |
| 2.2 Zadní panel                         | 53 |
| 2.3 Typická instalace                   | 54 |
| Kapitola 3 – Průvodce rychlou instalací | 55 |
| 3.1 nastavení TCP/IP                    | 55 |
| 3.2 Začínáme                            | 56 |
| 3.3 Průvodce nastavením                 | 57 |

CZ

# Průvodce rychlým startem

Poslední verzi manuálu a průvodce rychlým startem, ovladače a další software jsou dostupné na www.modecom.eu.

DŮLEŽITÉ UPOZORNĚNÍ:

Technické parametry produktu se mohou změnit bez předchozího upozornění. Všechny značky a produkty uváděné v tomto návodu jsou registrované značky ™ a/nebo značky náležející svým majitelům.

© 2010 MODECOM S.A.

Všechna práva vyhrazena. Kopírování a publikování tohoto návodu je možné jen se souhlasem majitele autorských práv.

# Kapitola 1 Představení

Gratulujeme Vám k volbě tohoto výjimečného bezdrátového WiFi routeru. Obsahuje v sobě také 4-portový switch, firewall, NAT-router a WiFi Access Point (přístupový bod). Je určený pro domácí sítě a potřeby malých a středních firem. Umožní Vám připojení k bezdrátové síti lépe než kdy dříve; sdílet přístup k internetu či soubory, multimedia, zábavu; a to vše jednodušeji a bezpečněji. Je snadno konfigurovatelný a použivatelný dokonce i pro uživatele, kteří nemají rozsáhlé znalosti a zkušenosti z oboru počítačových sítí. Návod pro instalaci a nastavení najdete v manuálu anebo na stránkách výrobce www.modecom.eu. Před jeho instalací a používáním si pozorně přečtěte tento návod, abyste mohli využít všech jeho funkcí.

## Vlastnosti

WAN: Gateway / Bridge / WISP / Static IP / DHCP / PPPoE / PPTP / L2TP / UPnP LAN: RJ45 4port switch / DHCP Client, Server / Static DHCP / IP&MAC Bind WIFI: kompatibilní s draft IEEE 802.11n standard (MC-WR22- 2T2R / MC-WR11 – 1T1R) do: 300Mbps (MC-WR22) / 150Mbps (MC-WR11) data transfer rates in IEEE 802.11n mode

zpětně kompatibilní s IEEE 802.11b/g

podporuje mód "Infrastruktura" i "Ad-Hoc"

Pracovní mód: AP / Klient / WDS / AP+WDS / Universal Repeater (AP+Client)

podporuje WPS, WPA2 (802.11i), WPA, WPA2/WPA Mixed, 802.1x advanced security podporuje 64/128-bit WEP data šifrování Quality of Service (QoS) - WMM, WMM-PS Automatický výběr přenosového kanálu pro optimální výkon WiFi kontrola přístupu (filtrování MAC adres) Pokročilé řízení bezdrátové sítě: Fragment Threshold / RTS Threshold / Beacon Interval Preamble typ: Long / Short IAPP - Roaming (802,11f) Ochrana / Agregace / Krátké GI / WLAN Partition RF řízení výstupního výkonu Násobné BSSID Dynamické DNS: DynDNS.org / TZO / 3322.org NAT: NAT/NAPT IP sdílení / DMZ / Port Forwarding / Port Trigger / UPnP QoS: ano - IP (iednotlivé nebo rozsah) Grant MIN nebo MAX šířka pásma Firewall ochrana: Ping Access on WAN / IGMP Proxy / Web Server Access on WAN / IPsec/ PPTP/L2TP VNP pass through / Src MAC nebo IP filtrování / URL filtrování / Dst IP a Port filtrování / DoS prevence: datový tok celého systému: SYN, FIN, UDP, ICMP datový tok dle IP zdroie: SYN, FIN, UDP, ICMP TCP/UDP Port Scan (vvsoká/nízká citlivost) ICMP Smurf, IP Land, IP Spoof, IP TearDrop, PingOfDeath, TCP Scan, TCP SynWithData, UDP Bomb, UDP EchoChargen blokování zdroje dle IP (v nastaveném čase) Řízení Svstému: tabulka s historií přístupů / podpora NTP / FW Upgrade / uložit/nahrát konfiguraci / Reboot / řízení uživatelů, práv a hesel 1.2 Pracovní prostředí

#### 1.2 Pracovni prostredi rozměry: 202 (dl.) x 120 (š.) x 3

rozměry: 202 (dl.) x 120 (š.) x 31 (v) mm; hmotnost: 324g napájení: 9V ss, 1A spotřeba: 13.5W (max) teplota pro skladování: -40°C ~ 70°C teplota pro provoz: -10°C ~ 50°C

# www.modecom.eu

vlhkost pro skladování: 5% ~ 95% RH bez kondenzátu vlhkost pro provoz: 10% ~ 90% RH bez kondenzátu

## 1.3 Systémové požadavky

Kabelový nebo DSL modem s ethernet výstupem 10/100M síťová karta v PC TCP/IP síťový protokol pro všechna PC RJ45 Twisted-pair kabel Internetový prohlížeč: Microsoft Internet Explorer, Firefox, Opera, Chrome či jiný

# Kapitola 2 instalace Hardware

2.1 Led indikátory

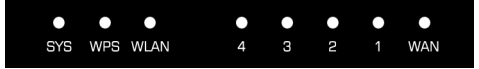

SYS/Power (červená): Blikající dioda indikuje správné připojení k napájecímu zdroji.

V průběhu resetování bude SYS LED dioda blikat odlišně, (2 sec svítit a 1 zhasnutá).

WPS (zelená): Bude blikat po dobu, kdy je funkce WPS kativní, tj. asi 2 minuty.

WLAN (Wireless LAN) (zelená): bliká, probíhá-li bezdrátový přenos dat.

LAN 1,2,3,4 (zelená): Tato dioda indikuje dva stavy. Trvalým světlem potvrzuje, že zařízení je správně připojeno k routeru na odpovídající port 1~4. Pokud bliká, znamená to, že mezi routerem a zařízením probíhá přenos dat.

WAN (zelená): Tato dioda indikuje dva stavy. Trvalým světlem potvrzuje, že zařízení je správně připojeno k routeru na odpovídající port 1~4. Pokud bliká, znamená to, že mezi routerem a zařízením probíhá přenos dat.

## 2.2 Zadní panel

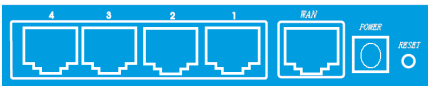

LAN (1,2,3,4): 10/100Mbps RJ45 s automatickým nastavení rychlosti. Tyto 4 LAN porty jsou určeny k připojení dalších zařízení do sítě, jako jsou PC či Notebooky, tiskárna (print server), síťový HDD (NAS) a vše ostatní, co potřebujete k síti připojit. Po připojení zařízení, je-li zařízení připojeno správně, se trvale rozsvítí odpovídající indikační dioda na čelním panelu. WAN: 10/100Mbps RJ45 port. Tento konektor použijete pro připojení kabe-

WAN: 10/100Mbps RJ45 port. Tento konektor použijete pro připojení kabelového či DSL modemu nebo další síť.

RESET (WPS): toto tlačítko má celkem 3 funkce, WPS, Reset a Tovární nastavení. Je-li stisknuto méně než 2 sec., aktivuje se funkce WPS a SYS kontrolka bliká 2 minuty (po dobu kdy je WPS aktivní); stisknutí na dobu 2 až 5 sec. zařízení resetuje. Stisknutí delší než 5 sec. zařízení resetuje a vrátí tovární nastavení.

Power konektor: síťový zdroj 9V ss, 1A.

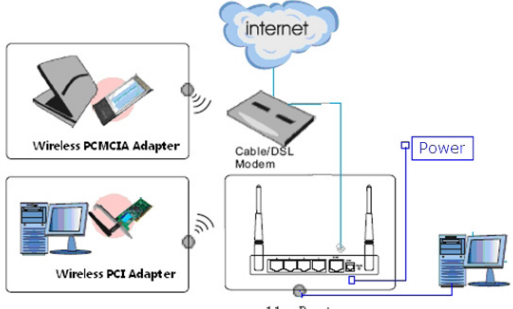

# 2.3 Typická instalace

11n Router

 přesvědčte se, že jsou všechna zařízení (včetně PC, modemu a routeru) zapnuta.

 pomocí Ethernet síťového kabelu připojte síťové zařízení nebo další Ethernet síť nebo DSL modem do WAN portu zařízení.

## Kapitola 3 – Průvodce rychlou instalací 3.1 nastavení TCP/IP

Před vlastním použitím a konfigurací routeru musíte nastavit IP adresu na své síťové kartě. Pomocí následujících kroků získáte IP adresu automaticky od DHCP serveru v routeru. Následující pokyny platí pro operační systémy Windows.

Poznámka: defaultní IP adresa routeru je 192.168.1.1

1. klikněte na "Start" tlačítko a zvolte "Nastavení" a potom "Ovládací panely".

2. klikněte 2x na ikonu "Sítě" a v tomto okně zvolte "Nastavení".

 Zvolte připojení, které chcete použít, na něj klikněte pravým tlačítkem myši a z nabídky zvolte "Vlastnosti".

4. klikněte 2x na protokol TCP/IP.

5. Ujistěte se, že je nastaveno "Získat IP adresu automaticky".

8. potvrďte OK pro ukončení instalace.

Po úspěšném zvládnutí předchozího můžete ověřit informace o nastavení TCP/IP následujícím způsobem: stiskněte "Start" -> "Spustit". Napište "cmd" a potvrdte <Enter>. V nově otevřeném okně, jak je zobrazeno níže, napište příkaz: ipconfig /all <Enter>.

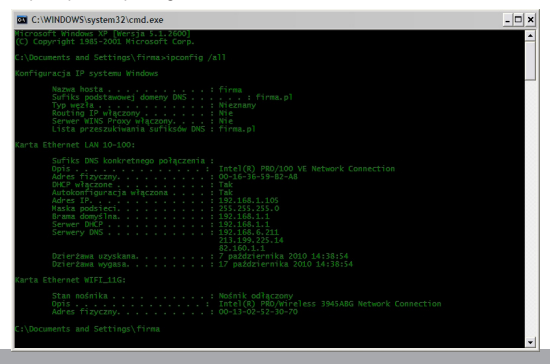

## 3.2 Začínáme

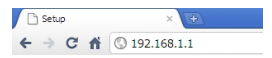

Přihlaste se k zařízení pomocí svého webového prohlížeče (MS Internet Explorer, Firefox, Opera, Chrome nebo jiný) a do pole adresa zadejte adresu routeru: 192.168.1.1

Default User / Heslo: admin

Po úspěšném přihlášení uvidíte následující obrazovku:

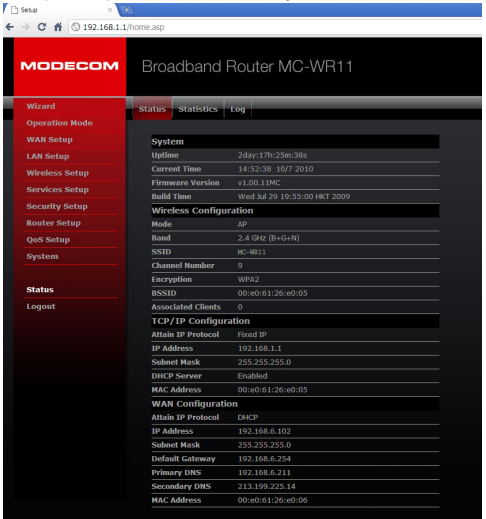

# www.modecom.eu

## 3.3 Průvodce nastavením

klikněte na "Wizard", který Vás provede nastavením routeru v šesti jednoduchých krocích.

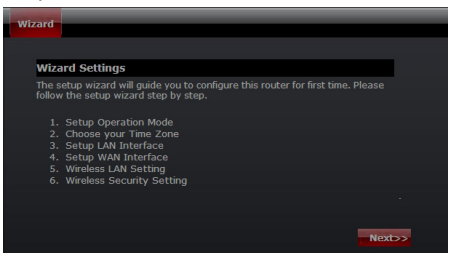

Projděte postupně jednotlivé kroky a dokončete nastavení routeru.

#### Krok 1 – Nastavení pracovního módu

Router podporuje 3 režimy práce: Gateway, Bridge a Wireless ISP. Každý z nich je určený pro jiné použití routeru, vyberte, prosím ten správný pro Vaše použití.

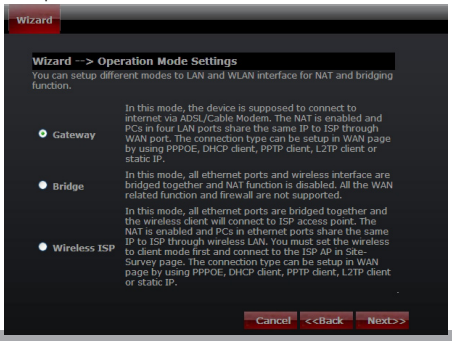

## Krok 2 – Nastavení časového pásma

Nastavení času Vám umožní konfigurovat, aktualizovat a udržovat správný čas vnitřních hodin systému.

| Wizard                                     |                                             |
|--------------------------------------------|---------------------------------------------|
|                                            |                                             |
| Wizard> Time 2                             | one Settings                                |
| You can maintain the<br>over the Internet. |                                             |
|                                            |                                             |
| Time Zone Select                           |                                             |
| (GMT+01:00)Belgrade,                       | Bratislava, Budapest, Ljubljana, Prague 🛛 💌 |
| NTP server                                 | 131.188.3.220 - Europe                      |
|                                            |                                             |
|                                            |                                             |
|                                            | Cancel < <back next="">&gt;</back>          |

Výběr časového pásma: Zvolte příslušné časové pásmo z roletového menu. NTP Server: Zvolte NTP server z roletového menu.

#### Krok 3 – nastavení LAN

Nastavte IP adresu vnitřní sítě a masku podsítě.

| Wizard> LAN Settings                                                                                                    |                                               |
|----------------------------------------------------------------------------------------------------|-----------------------------------------------|
| This page is used to configure the parameters for lo<br>connects to the LAN port of your Access Point. Here<br>setting for IP addresss, subnet mask, DHCP, etc | ocal area network which<br>you may change the |
| IP Address 192.168.1.1                                                                                                    |                                               |
| Subnet Mask 255.255.255.0                                                                                                    |                                               |

#### Krok 4 – nastavení WAN

Router podporuje 5 přístupových modů na straně WAN, prosím zvolte správný mód v souladu s Vaší ISP službou.

#### Mód 1: DHCP klient

Zvolte DHCP klient pro automatické obdržení IP adresy od Vašeho ISP. Tento mód je používaný také u služeb kabelových modemů.

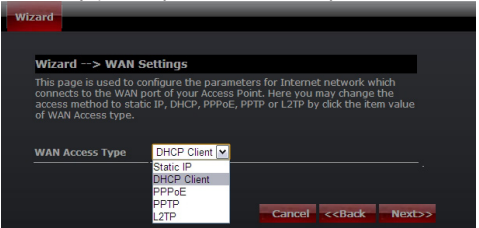

#### Mód 2: Statická IP

Zvolte Statickou IP adresu, jsou-li všechny IP informace poskytovány od Vašeho ISP. Budete potřebovat zadat IP adresu, masku podsítě, adresu gateway a DNS adresu(adresy) poskytované Vaším ISP. Každá adresa zadaná do pole musí být zadávána ve správném formátu IP adresy, tedy ze čtyř decimálních čísel (od 0 do 255) oddělené tečkami (x.x.x.x). Router odmítne adresu zadanou v jiném formátu.

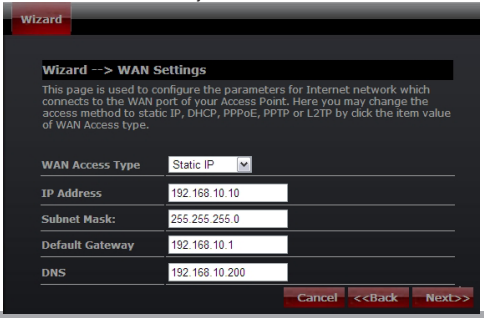

IP Adresa: zadejte IP adresu přidělenou Vaším ISP. Maska podsítě: zadejte Masku podsítě přidělenou Vaším ISP. Default Gateway: zadejte Gateway přidělenou Vaším ISP. DNS: Zadejte adresu DNS serveru přidělenou Vaším ISP.

| Wizard                        |                                                                                                    |                                                                  |                                                         |        |
|-------------------------------|----------------------------------------------------------------------------------------------------|------------------------------------------------------------------|---------------------------------------------------------|--------|
|                               |                                                                                                    |                                                                  |                                                         |        |
| Wiz                           | ard> WAN                                                                                                    | Settings                                                         |                                                         |        |
| This<br>conn<br>acces<br>of W | This page is used to configure the parameters for Internet network which<br>connects to the WAN port of your Access Point. Here you may change the<br>access method to static, DHCP, PPPOE, PPTP or LZTP by dick the item value<br>of WAN Access type. |                                                                  |                                                         |        |
| WAN                           | Access Type                                                                                                    | DHCP Client<br>Static IP<br>DHCP Client<br>PPPoE<br>PPTP<br>L2TP | Cancel < <back nex<="" th=""><th><br/>b&gt;</th></back> | <br>b> |

#### Mód 3: PPPoE

Zvolte PPPoE (Point to Point Protocol over Ethernet) pokud Váš ISP používá PPPoE připojení. Váš ISP Vám ho poskytne spolu s uživatelským jménem a heslem.

| Wiz | ard                                                                                                 |                                                                                                    |    |
|-----|----------------------------------------------------------------------------------------------------|----------------------------------------------------------------------------------------------------|----|
|     |                                                                                                    |                                                                                                    |    |
|     | Wizard> WAN S                                                                                       | ettings                                                                                                    |    |
|     | This page is used to co<br>connects to the WAN p<br>access method to station<br>of WAN Access type. | nfigure the parameters for Internet network which<br>ort of your Access Point. Here you may change the<br>I.P. DHCP, PPPOE, PPTP or L2TP by dick the item value |    |
|     | WAN Access Type                                                                                     | PPPoE                                                                                                    |    |
|     | User Name                                                                                           |                                                                                                    |    |
|     | Password                                                                                            |                                                                                                    |    |
|     |                                                                                                    | Cancel < <back next<="" td=""><td>&gt;&gt;</td></back>                                                                                                    | >> |

## www.modecom.eu

Jméno uživatele: zadejte Vaše PPPoE uživatelské jméno. Heslo: zadejte Vaše PPPoE heslo.

#### Mód 4: PPTP

Zvolte PPTP (Point-to-Point-Tunneling Protocol ), pokud Váš ISP používá PPTP připojení. Váš ISP poskytne IP informace a IP adresu PPTP Serveru, samozřejmě spolu se jménem a heslem.

| Wiz | ard                                                |                                                                                                    |                      |
|-----|----------------------------------------------------|----------------------------------------------------------------------------------------------------|----------------------|
|     |                                                    |                                                                                                    |                      |
|     |                                                    |                                                                                                    |                      |
|     | Wizard> WAN Se                                     | ettings                                                                                                    |                      |
|     | This page is used to con<br>connects to the WAN po | nfigure the parameters for Internet netwo<br>ort of your Access Point. Here you may cha<br>ID DUCD DDDGE DDTD or LOTD by digit th | rk which<br>ange the |
|     | of WAN Access type.                                | . IF, DIICF, FFFOL, FFIF OI LZIF DY GIOL U                                                                                        | ie itelli value      |
|     |                                                    |                                                                                                    |                      |
|     | WAN Access Type                                    | PPTP 💌                                                                                                    |                      |
|     | IP Address                                         | 0.0.0.0                                                                                                    |                      |
|     | Subnet Mask                                        | 0.0.0.0                                                                                                    |                      |
|     | Server IP Address                                  | 0.0.0.0                                                                                                    |                      |
|     | User Name                                          |                                                                                                    |                      |
|     | Password                                           |                                                                                                    |                      |
|     |                                                    | Cancel < <ba< th=""><th>ck Next&gt;&gt;</th></ba<>                                                                                | ck Next>>            |
|     |                                                    |                                                                                                    |                      |

IP Address: zadejte IP adresu.

Subnet Mask: zadejte masku podsítě.

Server IP Address: zadej adresu PPTP serveru poskytnutou Vaším ISP.

User Name: zadejte PPTP jméno uživatele.

Password: zadejte PPTP heslo.

#### Mód 5: L2TP

Zvolte L2TP (Layer 2 Tunneling Protocol) pokud Váš ISP používá L2TP připojení. Váš ISP by ho měl poskytnout se jménem uživatele, heslem a dalšími potřebnými daty.

| Wizard                                                                      |                                                                                                    |
|-----------------------------------------------------------------------------|----------------------------------------------------------------------------------------------------|
|                                                                             |                                                                                                    |
| Wizard> W                                                                   | AN Settings                                                                                                    |
| This page is used<br>connects to the<br>access method t<br>of WAN Access ty | to configure the parameters for Internet network which<br>VAN port of your Access Point. Here you may change the<br>s static IP, DHCP, PPPOE, PPTP or L2TP by dick the item value<br>pe. |
| WAN Access Ty                                                               | e L2TP 💌                                                                                                    |
| IP Address                                                                  | 0.0.0.0                                                                                                    |
| Subnet Mask                                                                 | 0.0.0.0                                                                                                    |
| Server IP Addre                                                             | ss 0.0.0.0                                                                                                    |
| User Name                                                                   |                                                                                                    |
| Password                                                                    |                                                                                                    |
|                                                                             | Cancel < <back next="">&gt;</back>                                                                                                    |

IP Address: zadejte IP adresu.

Subnet Mask: zadejte masku podsítě.

Server IP Address: zadejte IP adresu PPTP serveru, poskytnutou Vaším ISP.

User Name: zadejte Vaše PPTP uživatelské jméno.

Password: zadejte Vaše PPTP heslo.

#### Step 5: nastavení WLAN

Bezdrátové WiFi spojení – nebudete-li používat bezdrátovou síť, zrušte označení čtverečku.

| Wizard                                    |                                                                              |  |
|-------------------------------------------|------------------------------------------------------------------------------|--|
|                                           |                                                                              |  |
| Wizard> Wir                               | eless Basic Settings                                                         |  |
| This page is used t<br>may connect to you | o configure the parameters for wireless LAN dients which<br>Jr Access Point. |  |
| Band                                      | 2.4 GHz (B+G+N)                                                              |  |
| mode                                      | AP 💌                                                                         |  |
| Network TYPE                              | Infrastructure 💟                                                             |  |
| SSID                                      | MC-WR11                                                                      |  |
| Channel width                             | 40MHz                                                                        |  |
| ControlSideband                           | Lower 🔄                                                                      |  |
| Channel Number                            | Auto 💌                                                                       |  |
|                                           | Cancel < <back next="">&gt;</back>                                           |  |
|                                           |                                                                              |  |

Band: podporuje standardy: 802.11B, 802.11G, 802.11N a kombinované. Prosím zvolte pásmo, které budou používat zařízení připojená k routeru. Mód: podpora AP. Kliení, WDS a AP+WDS.

Network TYPE: Tento typ je platný pouze v Klient módu.

SSID: Service Set Identifier, je jméno Vaší Wifi sítě.

Channel width: šířka pásma; zvolte 40MHz pro 802.11n či 802.11n kombinovaný mód, nebo nastavte 20MHz, což je tovární hodnota.

Control Sideband: je platné pouze při šířce pásma 40MHz.

Channel Number: Číslo kanálu WiFi sítě. Tovární hodnota je nastavena na 6.

Krok 5: WLAN nastavení bezpečnosti

Zabezpečte svou WiFi síť zapnutím šifrování WPA nebo WEP. Lze nastavit WEP, WPA, WPA2 a kombinovaný mód.

Následující obrázek ukazuje jak nastavit WEP zabezpečení.

| Wiz | card                                                                    |                                                                                                  |
|-----|-------------------------------------------------------------------------|--------------------------------------------------------------------------------------------------|
|     |                                                                         |                                                                                                  |
|     | Wizard> Wireles                                                         | s Security Settings                                                                              |
|     | This page allows you se<br>using Encryption Keys o<br>wireless network. | tup the wireless security. Turn on WEP or WPA by<br>ould prevent any unauthorized access to your |
|     |                                                                         |                                                                                                  |
|     | Encryption                                                              | WEP M                                                                                            |
|     | Key length                                                              | 64-bit 💌                                                                                         |
|     | Key Format                                                              | ASCII (5 characters)                                                                             |
|     | Key Setting                                                             | ****                                                                                             |
|     |                                                                         |                                                                                                  |
|     |                                                                         |                                                                                                  |
|     |                                                                         | Cancel < <back finished<="" td=""></back>                                                        |

Key length: WEP podporuje 64-bit nebo 128-bitový klíč.

Key Format: uživatel může zadat klíč v ASCII nebo Hexadecimálním formátu.

Key Setting: Zadejte kláč v souladu s nastaveným formátem.

Klíč bude použit k šifrování dat přenášených bezdrátovou sítí. Vyplňte box podle následujících pravidel:

 64-bit: zadat jakýchkoli pěti ASCII znaků nebo deseti šestnáctkových hodnot (v rozsahu "A-F", "a-f", a

"0-9"). Je výhodné kombinovat malé a velká písmena s číslicemi, např.: "012345aEfG"

 128-bit: zadat jakýchkoli 13 ASCII znaků nebo 26 šestnáctkových hodnot (v rozsahu "A-F", "a-f", a

"0-9"). Příklad: 01234567890123456789aBcDEf"

Následující obrázek ukazuje, jak nastavit WPA-PSK bezpečnost, kde můžete použít WPA(TKIP), WPA2(AES) a Kombinovaný mód.

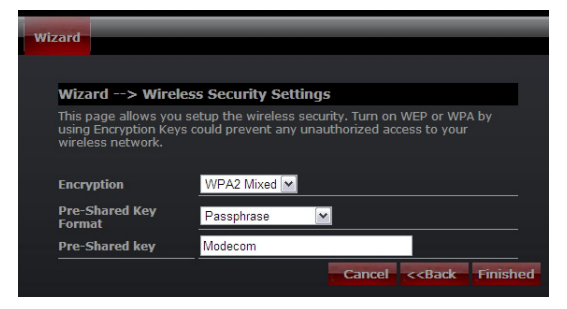

Pre-Shared Key Format: vyberte formát klíče, ASCII text nebo hexadecimálně.

Pre-Shared Key: Zadejte klíč ve zvoleném formátu.

Klíč bude použit k šifrování dat přenášených bezdrátovou sítí. Vyplňte box podle následujících pravidel:

 64-bit: zadat jakýchkoli pěti ASCII znaků nebo deseti šestnáctkových hodnot (v rozsahu "A-F", "a-f", a

"0-9"). Je výhodné kombinovat malé a velká písmena s číslicemi, např.: "012345aEfG"

 128-bit: zadat jakýchkoli 13 ASCII znaků nebo 26 šestnáctkových hodnot (v rozsahu "A-F", "a-f", a

"0-9"). Příklad: 01234567890123456789aBcDEf"

Více informací o konfiguraci a pokročilém nastavení můžete najít v přiloženém uživatelském manuálu, nebo na stránkách výrobce: www. modecom.eu

#### ENVIRONMENT PROTECTION:

This symbol on our product nameplates proves its compatibility with the EU Directive2002/96 concerning proper disposal of waste electric and electronic equipment (WEEE). By using the appropriate disposal systems you prevent the potential negative consequences of wrong product take-back that can pose risks to the environment and human health. The symbol indicates that this product must not be disposed of with your other waste. You must hand it over to a designated collection point for the recycling of electrical and electronic equipment waste. The disposal of the product should obey all the specific Community waste management legislations. Contact your local city office, your waste disposal service or the place of purchase for more information on the collection.

#### OCHRONA ŚRODOWISKA:

Ninejsze urządzenie oznakowane jest zgodnie z dyrektywą Unii Europejskiej 2002/96/ UE dotyczącą utylizacji urządzeń elektrycznych i elektronicznych (WEEE). Zapewniając prawidłowe usuwanie tego produktu, zapobiegasz potencjalnym negatywnym konsekwencjom dla środowiska naturalnego i zdrowia łudzkiego, które mogą zostać zagrożone z powdu niewlaściwego sposobu usuwania tego produktu. Symbol umieszczony na produkcie wskazuje, że nie można traktować go na równi z innymi odpadami z gospodarstwa domowego. Należy oddać go do punktu zbiórki zajmującego się recyklingiem urządzeń elektrycznych i elektronicznych. Usuwanie urządzenia musi odbywać się zgodnie z lokalnie obowiązującymi przepisami ochrony środowiska dotyczącymi usuwania odpadów. Szczegółowe informacje dotyczące uswania, odzysku i recyklingu inniejszego produktu. Mosa urzędze miejskim, zakładzie oczyszczania lub sklepie, w którym nabyleś niniejszy produkt.

#### OCHRANA ŽIVOTNÍHO PROSTŘEDÍ:

Této zařízení je označené dle Směrnici Evropské unie č. 2002/96/EU tykající se likvidace lektrických a elektronických zařízení (WEEÉ). Separovaně zlikvidovat této zařízení znamená zatránit případným negativním důsledkům na životní prostředí a zdraví, které by mohli vzniknout z nevhodné likvidace. Symbol na výrobku znamená, že se zařízení ze osobitných sběrných středisek, poskytujících takovou službu. Likvidace zařízení je odevzdat do osobitných předpisů pro ochranu životního prostředí tykajících se likvidace odpadů. Podrobné informace tykající se likvidace, znovu získání a recyklace výrobku získáte na městském úřadu, skladiště dopadu nebo obchodé, v kterém jste nakupili výrobek. Hmotnost. – 3240

#### KÖRNYEZETVÉDELEM:

Az alábbi készülék az Európai Unió 2002/96/EU, elektromos és elektronikus berendezések úgrahaszno sítására vonatkozó irányelvének megfelelő jelőlésel rendelkezik (WEEE). A termék megfelelő eltávolításának a biztosításával megelőzi a termék helytelen tárolásából oredó, a termékszetes környezetre és az emberi egészségre ható esetleges negatív hatásokat. A terméken található jelőlés arra utal, hogy a terméket nem szabad átlagos háztartási kommunális hulladékként kezelni. A terméket at kell adni az újrahasznosítással foglakozó elektromics és elektronikus készüléke begyűjtő helyére. A termék etávolításának meg kell felelnie a nelyi, érvényben lévő, hulladékok eltávolítására vonatkozó környezetvédelmi szabályoknak. Az alábbi terméket, visszanyerésefe és újrahasznosítására vonatkozó részletes információkat a városi hivatalban, tisztító územben vagy abban a boltban szerezheti be, ahol megvásárolta az alábbi terméket.

Termék súlya: ~324g

Copyright© 2010. MODECOM S.A. All rights reserved. MODECOM Logo is a registered trademark of MODECOM S.A.

## www.modecom.eu